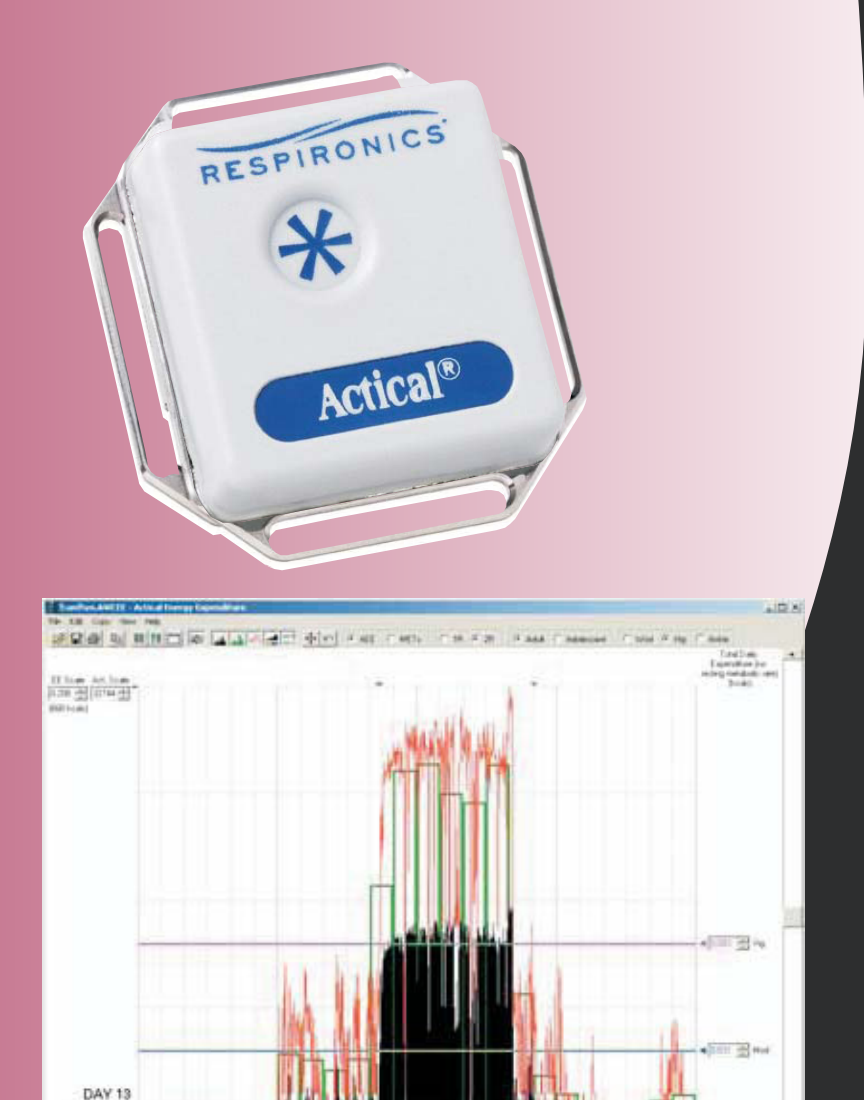

12.96

19.00

- 100 ----

# RESPIRONICS

Actical<sup>®</sup> Physical Activity Monitoring System

# Actical Software

ActiReader™

# **Instruction Manual**

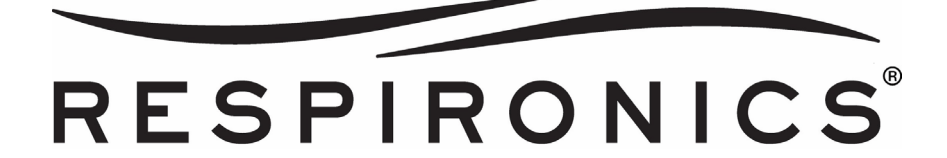

# **Actical**®

# Physical Activity Monitoring System

# **Actical Software**

Version 2.12

# and ActiReader™

Instruction Manual

This document is Part Number 910-0021-04 Rev E Copyright © 2008 Respironics, Inc. and its affiliates. All rights reserved. Respironics, Mini Mitter, Actical, and Actiwatch are registered trademarks of Respironics, Inc., and its affiliates.

### **MINI MITTER, a Respironics Company**

### WARRANTY POLICY

- 1. **WARRANTY:** Mini Mitter, a Respironics Company, warrants that upon delivery the goods sold hereunder will be free of defects in materials and workmanship, and such goods will substantially conform to the specifications furnished by the Seller, and to any drawings or specifications furnished to the Buyer by the Manufacturer (Mini Mitter, a Respironics Company) if approved by the Manufacturer.
  - a) Commencement of Warranty The warranty period begins on the date of delivery.
  - b) **Duration of Warranty** The goods sold hereunder are warranted for a period of twelve months, except PDT-4000 and PDT-4000HR, which are warranted for two years.
  - c) **Third Party Product Warranty** Third party products purchased by Buyer through the Manufacturer are covered by the third party's warranty and ARE NOT COVERED BY THE MANUFACTURER WARRANTY.
  - d) Place of Repair or Replacement. Buyer must return the defective or nonconforming goods upon request to Mini Mitter, a Respironics Company, at 20300 Empire Avenue, Building B-3; Bend, OR 97701, not later than 15 days after the Manufacturer's receipt of notice of the alleged defect or nonconformance. Buyer shall prepay transportation charges. The Manufacturer shall pay for the return of the goods to Buyer. No goods are to be returned to the Manufacturer without prior authorization and a valid Return Authorization (RA) number.
  - e) Limitation of Warranty The foregoing warranty shall not apply to defects resulting from (a) improper or inadequate maintenance by Buyer; (b) unauthorized modification of the goods; (c) operation of the goods outside of the environmental specifications for the goods; (d) neglect, misuse or abuse of the goods or (e) modification or integration with other goods not covered by a Mini Mitter, a Respironics Company, warranty when such modification or integration increases the likelihood of damage to the goods.
  - f) Technical assistance The warranty set forth above shall not be enlarged, diminished or affected by and no obligation or liability shall arise from the Manufacturer's rendering of technical advice, assistance or services in connection with Buyer's order of the goods furnished hereunder. The Buyer is not relying on the Manufacturer's skill or judgment to select or furnish suitable goods.

THE WARRANTY SET FORTH ABOVE IS EXCLUSIVE AND THE MANUFACTURER GIVES NO OTHER WARRANTY WRITTEN OR VERBAL, EXPRESS OR IMPLIED. MINI MITTER, A RESPIRONICS COMPANY, SPECIFICALLY DISCLAIMS THE IMPLIED WARRANTIES OF MERCHANT-ABILITY AND FITNESS FOR A PARTICULAR PURPOSE. THE MANUFACTURER'S STANDARD WARRANTY POLICY COVERING ANY OF THE MANUFACTURER'S PRODUCTS SHALL BE NULL, VOID, AND OF NO EFFECT IF THE BUYER OR ANY THIRD PARTY USES THAT PRODUCT FOR ANY USE OTHER THAN THE INTENDED USE OF THAT PRODUCT.

2. LIMITATION OF REMEDIES AND LIABILITY. The remedies provided herein are Buyer's sole and exclusive remedies. The Manufacturer shall have no responsibility other than, at the Manufacturer's option, to repair or replace defective or nonconforming goods or to refund the purchase price of defective or nonconforming goods in the event of breach of any warranty. IN NO EVENT SHALL THE MANUFACTURER BE LIABLE FOR ANY DIRECT, INDIRECT SPECIAL, INCIDENTAL OR CONSEQUENTIAL DAMAGES (INCLUDING LOSS OF PROFITS) WHETHER BASED ON CONTRACT, TORT OR ANY OTHER LEGAL THEORY. In the event that any limitation of warranty or disclaimer of liability is found to be unlawful or inapplicable, or to have failed of its essential purpose, the Manufacturer's liability shall be limited to the amount paid by the Buyer for the specific goods that caused such liability.

# **Table of Contents**

| Technical Support                 | ii  |
|-----------------------------------|-----|
| Introduction                      | 1-1 |
| Installing Actical and ActiReader | 2-1 |
| Positioning Actical               | 3-1 |
| Using Actical                     | 4-1 |
| Actograms                         | 5-1 |
| Energy Expenditure                | 6-1 |
| Appendix A, Battery Replacement   | A-1 |
| Appendix B, Accelerometer         | B-1 |
| Appendix C, EMC Information       | C-1 |
| Index                             | I-1 |

Thank You! .....for purchasing products from Mini Mitter, a Respironics Company. If you need assistance with your Actical products, remember our support continues after the purchase. If you have any problems or questions, please call our Technical Support staff of technicians, engineers and scientists. We are available by telephone, e-mail or website.

# **Contacting Technical Support**

| Mailing and<br>Shipping<br>Address | Mini Mitter Company, Inc.<br>A Respironics, Inc. Company<br>20300 Empire Avenue, Building B-3<br>Bend, Oregon 97701 USA |
|------------------------------------|----------------------------------------------------------------------------------------------------|
| Telephone                          | (800) 685-2999<br>(541) 598-3800                                                                                        |
| E-Mail                             | mm@respironics.com                                                                                                    |
| Website                            | www.minimitter.com                                                                                                    |

# SECTION

# 1

# INTRODUCTION

This is an instruction manual for the operation and care of the Actical physical activity monitoring system. Hardware includes the device which records motion data, the Actical activity monitor, and the ActiReader, the means by which data are sent and received from the Actical monitoring device. Actical has been designed for recording physical activity. The Actical activity monitor is lightweight, and can be worn on the hip (waist), wrist or ankle.

# **Actical Description**

# Components

- Actical<sup>®</sup> Activity Monitoring Device
- Hip belt and wrist/ankle band for mounting Actical
- Actical Software Application CD
- ActiReader, RS-232 Cable, and Power Cable
- This Manual

# Symbols

The symbols shown below are used on Actical or ActiReader and throughout this manual.

| i                                       | Attention, consult accompanying documents                                                                                                    |
|-----------------------------------------|----------------------------------------------------------------------------------------------------|
| $\mathbf{\dot{\pi}}$                    | Type BF Applied Part                                                                                                    |
| c Se us                                 | Canadian/US Certification                                                                                                    |
| IPX7                                    | Protected against the effects of temporary immersion in water (Actical device)                                                                                                    |
| CE                                      | European Declaration of Conformity (conformance<br>to Radio and Telecommunications Terminal<br>Equipment (RTTE) Directive)                                                                           |
| 0123<br>5738                            | European Declaration of Conformity (conformance<br>to Medical Device Directive (MDD))                                                                                                    |
| +++++++++++++++++++++++++++++++++++++++ | Alignment indicator (ActiReader)                                                                                                    |
|                                         | Power On indicator (ActiReader)                                                                                                    |
|                                         | DC Power (ActiReader)                                                                                                    |
|                                         | Compliant with the Waste Electrical and Electronic<br>Equipment/Restriction of the Use of Certain<br>Hazardous Substances in Electrical and Electronic<br>Equipment (WEEE/RoHS) recycling directives |

# Abbreviations

The following abbreviations are used in this manual.

| Single Regression Line                                                                                                |
|----------------------------------------------------------------------------------------------------|
| Double Regression Line                                                                                                |
| Activity Counts                                                                                                    |
| Advanced Display                                                                                                    |
| Active Energy Expenditure – the number of kilocalories<br>expended per minute per kilogram of subject weight          |
| Average Activity Counts                                                                                               |
| Average Energy Expenditure                                                                                            |
| Energy Expenditure                                                                                                    |
| Light Physical Activity Level                                                                                         |
| Metabolic Equivalent – the total amount of energy the body uses to sustain itself including the basal metabolic rate. |
| Moderate Physical Activity Level                                                                                      |
| Not a Number                                                                                                    |
| Sedentary Physical Activity Level                                                                                     |
| Time Accumulated                                                                                                    |
| Total Activity Counts                                                                                                 |
| Total Energy Expenditure                                                                                              |
| Vigorous Physical Activity Level                                                                                      |
|                                                                                                    |

# **WEEE/RoHS Recycling Directives**

If subject to the WEEE/RoHS directives, refer to <u>www.respironics.com</u> for the passport for recycling this product.

# **Warnings and Cautions**

# Warnings

A warning indicates a condition that may endanger the user.

• Do not dispose of lithium batteries in fire or flame. An explosion may result. Only dispose in accordance with manufacturer's recommendation or local codes.

# Cautions

The following conditions indicate possible damage to the equipment, or erroneous or incomplete data.

- To retain the integrity of the waterproof seal, you should change the O-ring in the battery compartment at the same time you change the battery
- When changing the battery, use extreme care to avoid scratching the metal surface of the device or battery cover. Scratches can cause the Actical device to leak.
- Prolonged submersion may cause damage to the device.
- When replacing the battery, it is very important that the rubber Oring in the battery compartment also be changed. The back mounting panel should be firmly screwed in place to achieve a waterproof seal. The waterproof seals of all devices are checked before leaving the factory. To preserve this integrity, it is imperative you follow the procedures in Appendix A.
- Alcohol may interfere with the integrity of the seals. When cleaning the device, non-alcohol-based disinfectants should be used. When cleaning the battery compartment cover or the metal frame, follow the battery change procedures in Appendix A.

# **Intended Use**

The Actical is a compact, lightweight, waist-, wrist-, or ankle-worn activity monitor that may be used to assess human gross motor activity, caloric expenditure, and estimates of energy expenditure based on motor activity in any instance where quantifiable analysis of physical motion is desirable.

# Contraindications

None.

# **Sensor Orientation**

The Actical activity monitoring device uses an accelerometer to monitor the occurrence and intensity of motion. This type of sensor integrates the amplitude and frequency of motion and produces an electrical current that varies in magnitude. Therefore, an increased intensity of motion produces an increase in voltage. Actical stores this information in the form of activity counts.

Orientation of accelerometer

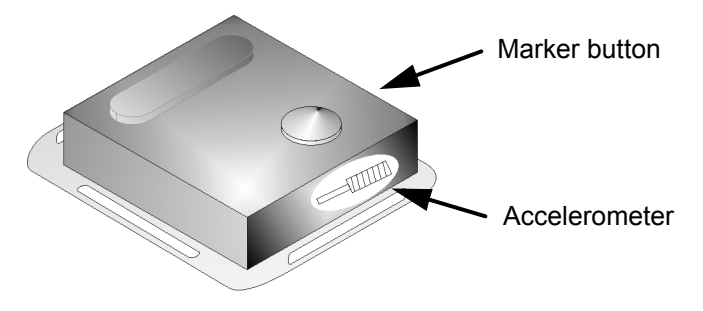

The shape of the sensor makes it most sensitive to motion in specific directions. NOTE: To obtain the most repeatable results, it is important to mount Actical in the prescribed manner for your physical activity study. A detailed description of the method is covered in Positioning Actical on page 3-1.

### **Marker Button**

Actical is equipped with a marker button (shown above) on the device's front panel. When pressed, tactile feedback signals the subject that the date and time have been successfully marked, and they are recorded in memory.

# **Actical Features**

The coin cell battery will typically last 180 days. To replace the battery, see Appendix A.

### Calibration

Actical activity monitoring devices are calibrated at the factory, and the calibration offset factors are entered into the memory at that time. It is recommended that you return Actical to the factory periodically for operational evaluation and re-calibration.

NOTE: Additional information is available in Specifications in Appendix B.

# Time Keeping

The computer clock sets the Actical start time. Inside the device, a crystal oscillator keeps elapsed time. When a sampling epoch is chosen, the device waits a specific number of oscillations before storing the number of activity counts. This also applies to delayed starting times. The time-keeping circuitry does not initiate until the device has been removed from the ActiReader.

NOTE: Actical cannot collect data or keep time while on the ActiReader. <u>Do not put Actical on the ActiReader</u> until you are ready to either download or setup the device for another data collection session.

# **Telemetric Communications Link**

Actical requires no external communications port for uploading setups or downloading data. Communication between Actical and the reader is established via a wireless link.

# Waterproof

Actical devices are waterproof to IEC Standard 60529 IPX7. They are resistant to water. These devices will tolerate normal daily experiences such as shower, spa (hot tub), swimming, skiing, rain, household chores, etc.

CAUTION: Prolonged submersion or exposure exceeding the above limits may cause damage to the device.

CAUTION! When replacing the battery, it is very important that the rubber O-ring in the battery compartment also be changed. The back compartment cover should be firmly attached with four screws to achieve a waterproof seal. The waterproof seals of all devices are checked before leaving the factory. To preserve this integrity, it is imperative you follow the procedures in Appendix A.

# Maintenance

Actical has no user-serviceable parts. Return the device to the Manufacturer (Mini Mitter, a Respironics Company) for service.

# Cleaning

Actical may be cleaned by using a cloth moistened with a mild detergent and warm water. Cleaning with alcohol-based solvents should be avoided to prevent deterioration of the seal.

CAUTION! Do not autoclave Actical.

### **Cleaning Actical Bands**

Actical bands can be washed and reused. However, it should be noted that Actical studies involve mounting Actical on the body. With some subjects, this may raise particular sensitivities with respect to reusing the bands, and that should be taken into consideration. Additional bands are inexpensive and are available from the manufacturer. Clean the band as follows.

- 1 Remove the band from the device.
- 2 The band may be laundered as any other article of clothing, using household or industrial detergent and a regular cycle.
- 3 Air dry. It is not recommended that the band be dried in the clothes dryer.

### **Cleaning Actical Devices**

Only when the battery cover is installed and the fully sealed should Actical be disinfected.

CAUTION! Do not disinfect this device while the battery cover is off.

Actical may be cleaned with disinfectants such as Cavicide<sup>®</sup>, Envirocide<sup>®</sup>, Extran<sup>®</sup>, and other commonly used laboratory and hospital products. Disinfecting with alcohols such as isopropanol and ethanol is not recommended. Repeated exposure may compromise the sealants used in Actical. Clean the Actical device as follows.

- 1 Follow the label directions for the disinfectant being used.
- 2 Disinfect with the battery cover on.
- 3 Spray or wipe down Actical thoroughly with the disinfectant. Do not soak.
- 4 Gently dry with a paper towel or soft cloth.
- 5 Mount Actical back on the laundered band.

**SECTION** 

2

# INSTALLING ACTICAL AND ACTIREADER

# System Requirements

- Windows-compatible computer
- Use only an IEC/UL/CSA 60950 compliant computer
- Pentium<sup>®</sup> II Processor with a clock speed of at least 266 MHz
- 64 MB or more of internal memory (RAM)
- Windows® 98, Millennium, Windows NT 4.0, Windows 2000, or Windows XP
- CD-ROM drive
- 300 MB or more free space on the hard disk
- 9-pin or 25-pin RS-232 communications serial port
- Super Video Graphics Array (SVGA 800 x 600 pixels required to view all data displays)
- Printer (optional)

NOTE: The recommended configuration is a Pentium III (or better), 866 MHz (or faster) processor, and at least 128MB of RAM.

# **Preferred Settings**

Actical software is best used with the following computer display settings. Directions for changing these settings can be found in the Online Help feature of your specific operating system.

| Monitor area or<br>monitor resolution | Set the resolution for 800 x 600 or higher.<br>The recommended resolution is 1024 x 768.                                                                                                    |
|---------------------------------------|----------------------------------------------------------------------------------------------------|
| Appearance scheme<br>(or theme)       | Avoid "High Contrast" or "Extra Large" schemes. Windows Standard is recommended.                                                                                                    |
| Font sizes                            | For display items related to fonts and font<br>sizes, select "Normal" or "Small font" (font<br>sizes of 12 points or less). Eight point font<br>size is recommended because it allows you to<br>see more information than with larger font<br>sizes. |

# **Installation Preparation**

NOTE: Before beginning the installation procedure, make sure that no other applications are currently running on the computer. This includes MS Office<sup>\*</sup> and any other utilities. These can interfere with proper installation, resulting in software conflicts.

Remove any previously installed versions of Actical software before installing a newer version.

# Uninstalling Previous Actical Application Program

- 1. To remove the installed version of Actical, click the START button and open the Control Panel.
- 2. Click the Add/Remove Programs symbol and look for an item labeled Actical.
- 3. Select Actical and click Add/Remove.
- 4. Follow the displayed instructions. Once the uninstall program has completed, all program files and shortcuts will have been removed. If you find any desktop shortcuts on your desktop that you may have created, please delete them.

# Installation of Actical Software

CAUTION: If you are upgrading from an earlier version of Actical software already installed on your computer, be sure to uninstall the previous version using the uninstall procedure described in the previous section. If the earlier version is not uninstalled, the program will not work correctly.

### **Order of Installation**

1 Place the Application Program CD in the CD drive of the computer. The CD is set to auto-install. The installation window should appear.

NOTE: If your CD drive does not accommodate auto installation, click the Start button, then Run, and type the drive letter of your CD drive and colon (such as D: or E: ), and then type setup.exe in the field, as shown below. Then click on OK.

| J    | Type the n<br>Internet re                                                                                                    | ame of a pro<br>source, and | gram, folder, do<br>Windows will ope | cument, or<br>en t for you. |
|------|----------------------------------------------------------------------------------------------------|-----------------------------|--------------------------------------|-----------------------------|
|      | La de la composición de la composición de la com |                             | 32                                   |                             |
| pen: | D:(secup.                                                                                                    | exe                         |                                      |                             |
|      |                                                                                                    |                             |                                      |                             |
|      | 1                                                                                                    | 00000 31                    | 1                                    | 1 -                         |

- 2 Follow the installation instructions to install the Actical Application Program.
- 3 If the installation is successful, you will see a message on the screen saying so. Click OK to complete installation.

# **Starting Actical**

- 1 Click on the Windows Start button, and choose Programs.
- 2 Click Start > Programs > Actical > Actical. The Actical Main window will open (shown below).

| N | lain wir                                                                                                    | ndow                                                 |                                          |       |                                               |                                         |                             |                                 |                             |                      |       |
|---|----------------------------------------------------------------------------------------------------|------------------------------------------------------|------------------------------------------|-------|-----------------------------------------------|-----------------------------------------|-----------------------------|---------------------------------|-----------------------------|----------------------|-------|
|   | E A                                                                                                    | ctical                                               |                                          |       |                                               |                                         |                             |                                 |                             | _                    | . 🗆 🗙 |
|   | File                                                                                                    | Reader                                               | Actogram 🛛                               | Graph | Energy Expe                                   | nditure                                 | Abo                         | ut                              |                             |                      |       |
|   | Actical ®<br>Copyright © 2002-2006, Respironics, Inc. and its affiliates.<br>All rights reserved.<br>Filename C:\Program Files\Actical\demodata.awc |                                                      |                                          |       |                                               |                                         |                             |                                 |                             |                      |       |
|   | Logg<br>Ep                                                                                                    | Start Date<br>Start Time<br>ed Samples<br>och Length | 26-May-200<br>15:30:00<br>32704<br>00.25 |       | ldentity<br>Height<br>Weight<br>Serial Number | DD demo<br>162.6 c<br>59.9 kg<br>B10FFF | owalk<br>m (64<br>(132<br>F | I.O in)<br>.1 lbs)<br>Device Ty | Gender<br>Age<br>pe Activit | M<br>32<br>y + Steps |       |

# Installing ActiReader

An ActiReader or an Actiwatch<sup>®</sup> Reader is necessary to communicate with the Actical activity device. Connection to a computer or laptop is very similar to any other peripheral device.

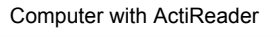

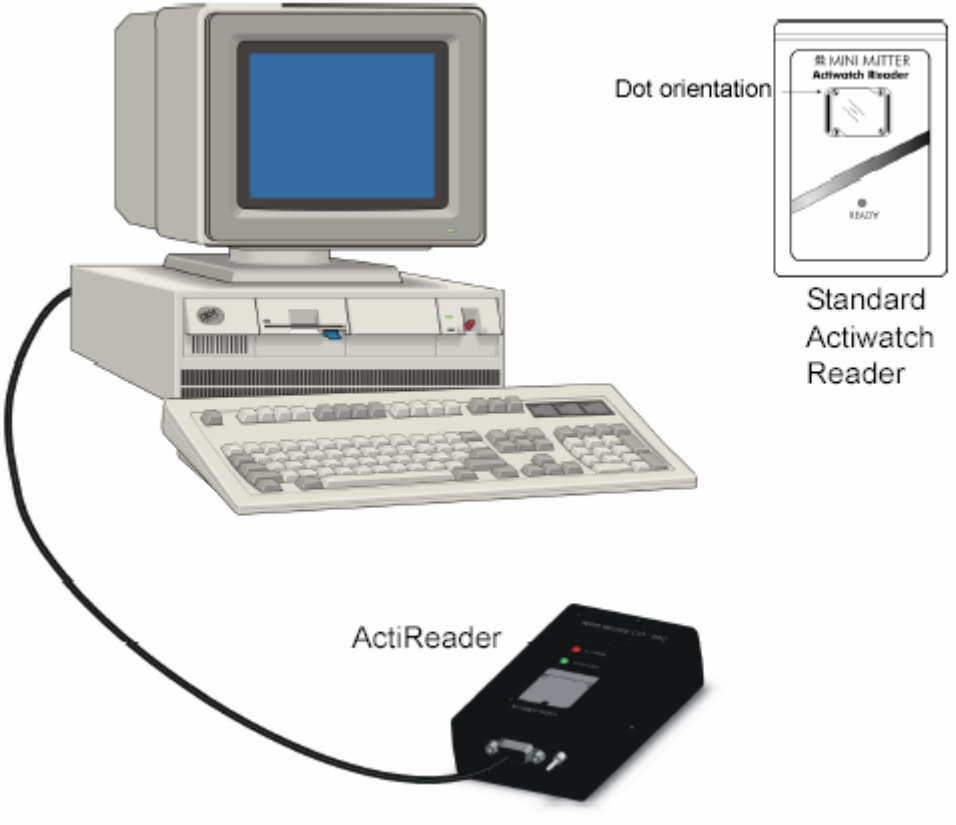

NOTE: Communication between the ActiReader or Actiwatch Reader and the computer is very similar for both Actical and Actiwatch.

NOTE: Follow the recommendations supplied with your computer when connecting peripheral devices. Most manufacturers suggest powering down the computer while connecting hardware to a COM Port.

- **1** Connect one end of the serial communication cable (supplied) to a COM Port on your computer.
- **2** Connect the other end of the communication cable to the ActiReader.

3 Make sure the COM Port of Actical is set to the same COM Port to which you have just connected in the previous step. Open the Actical software program and click on Reader > COM Port and then select your COM Port from the list as shown below.

| Selectin   | g a COM Port |                       |       |           |    |              |                                          |             |           |   |
|------------|--------------|-----------------------|-------|-----------|----|--------------|------------------------------------------|-------------|-----------|---|
| <b>E</b> A | ctical       |                       |       |           |    |              |                                          |             | _         |   |
| File       | Reader       | Actogram              | Graph | Energy Ex | pe | nditure Abo  | ut                                       |             |           |   |
|            | COM Po       | irt                   | •     | COM1      | Г  |              |                                          |             | -         | - |
| 6          | Read         |                       |       | COM2      |    | too          | and the                                  | and the     | Jan C     |   |
|            | Write        |                       |       | COM3      |    | ites.        |                                          | 100         | 43        |   |
|            | Bacava       | r Data                |       | COM4      | L  |              | C. C. C. C. C. C. C. C. C. C. C. C. C. C |             |           | - |
|            |              | i Dala<br>icel Dovico |       | COM5      |    |              |                                          |             |           | _ |
|            | TestAc       | ador                  |       | COM6      | at | a.awc        |                                          |             |           |   |
|            | 163(1)6      |                       |       | COM7      |    |              |                                          |             |           | - |
|            | Start Date   | 26-May-20             | )06   | COM8      | ۲I | DDdemowalk   |                                          |             |           |   |
|            | Start Time   | 15:30:00              | _     | COM9      |    | 162.6 cm (6  | 4.0 in)                                  | Gender      | м         |   |
| Logg       | jed Samples  | 32704                 |       | COM10     | ht | 59.9 kg (132 | 2.1 lbs)                                 | Age         | 32        |   |
| Ep         | och Length   | 00.25                 |       | COM11     | r  | B10FFFF      | Device Typ                               | pe Activity | y + Steps |   |
|            |              |                       |       | COM12     | Ľ  |              |                                          |             |           |   |

# **Using ActiReader**

NOTE: Remove the Actical device from the patient before placing it on the ActiReader.

NOTE: Use only an IEC/UL/CSA 60950 compliant computer with the ActiReader.

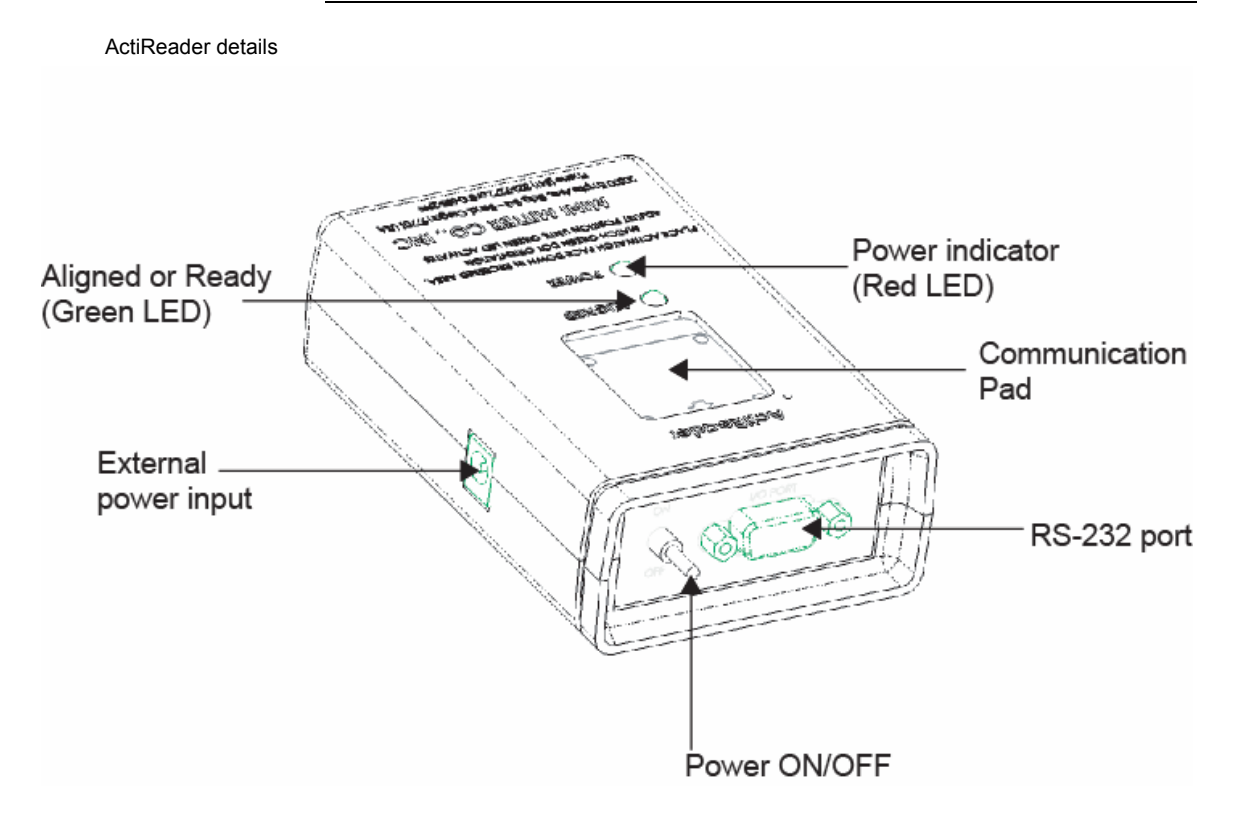

- 1 When the COM Port is set correctly and ActiReader is connected to the computer, open Actical (see Starting Actical on page 2-5).
- 2 It is possible that the green LED will light when the reader is first connected to the computer. This occurs when it is not connected to the COM port selected in the software. When the COM ports are properly set, the green LED will not light.

The following are ActiReader components:

| External power<br>source           | ActiReader can be powered using an external<br>power source cable (supplied). When plugged<br>in to the side of the device, it will disconnect<br>the battery to conserve it.                                                                                                    |
|------------------------------------|----------------------------------------------------------------------------------------------------|
| Power ON/OFF<br>switch             | This switch will disconnect ActiReader from its power source, whether AC or battery.                                                                                                    |
| Power On indicator<br>(Red LED)    | Whether using external power or the internal battery, the red LED will light when the Power switch is ON.                                                                                                    |
| Alignment indicator<br>(Green LED) | When Actical is aligned properly with ActiReader, this green LED will light.                                                                                                    |
| Communication pad<br>indicator     | This slot ensures Actical is placed properly. On<br>the metal back of the Actical device is a green<br>dot in one corner. When the dot is aligned with<br>the green dot on ActiReader, the green LED on<br>the ActiReader will light. This indicates that<br>communication between the two devices is<br>possible. |
|                                    | NOTE: The back of the Actical device is metal.<br>The front or face of the device is gray plastic.                                                                                                    |
| RS-232 serial port connection      | This is where the serial cable connects to ActiReader. The other end connects to the COM port on the computer.                                                                                                    |

However, please keep the following in mind when using the ActiReader or Actiwatch Reader:

- The ActiReader is black. The Actiwatch Reader is white.
- Researchers with laptop computers may switch the ActiReader to Battery Power for proper function.
- If using battery power, you may need to replace the reader battery periodically (see *Replacing ActiReader Battery* later in this section).
- The COM port selection in the software must be correct, and the communications wizard must be running, for the Ready LED to be lit.

CAUTION! The black ActiReader device uses a 9V Lithium battery. The white Actiwatch Reader uses a standard 9V battery. These batteries are not interchangeable, and may result in damage to your device. Use of the improper battery will void the warranty.

## **ActiReader Battery Installation or Replacement**

CAUTION! It is important that you thoroughly read the following information prior to changing the battery. Failure to follow procedures may result in immediate or subsequent damage to the device.

- **1** Disconnect the AC electrical supply and set the power toggle switch to **OFF**.
- 2 Turn the ActiReader over so the battery cover is facing up.
- **3** Slide the battery cover in the direction of the arrow.
- 4 Carefully remove the battery from the housing unit and gently disconnect the battery terminals.
- **5** Replace the battery.
- 6 Slide the battery cover back into place on the ActiReader.
- 7 Set the power toggle switch to the **ON** position.
- **8** Verify the red LED power light is blinking.

WARNING! Do not dispose of lithium batteries in fire or flame. An explosion may result. Only dispose of batteries in accordance with the manufacturer's recommendation or local codes.

# **Testing Actical Hardware**

ActiReader and the Actical device can be tested using the Actical software. If you believe that your Actical device or ActiReader are not operating properly, you can use the following two operations to test their functionality and the communications link.

CAUTION! Testing an Actical device or ActiReader may result in data loss in the Actical device. Only use an Actical device that is not being used for data collection.

# Testing the Actical Device

1 Open Actical software. Select from the drop-down menu, Test Actical Device.

| Actical |                     |          |  |  |
|---------|---------------------|----------|--|--|
| File    | Reader              | About    |  |  |
|         | COM Port            |          |  |  |
|         | Read                |          |  |  |
|         | Write               |          |  |  |
|         | Recov               | /er Data |  |  |
|         | Test Actical Device |          |  |  |
|         | Test F              | Reader   |  |  |

Main > Reader > Test Actical device

**2** Follow the prompts through the test procedure.

Preparing to communicate

| Commun | icating with Actical device                                                                                                    |
|--------|----------------------------------------------------------------------------------------------------|
| •      | Preparing to communicate with Actical device.<br>Place Actical device on Reader. Verify that the metal side is up and the green LED is on.<br>Click OK to continue or cancel to abort. |
|        | OK Cancel                                                                                                    |

# Actical<sup>®</sup> Instruction Manual

**3** In the case of a communication error, you will be prompted, and will be given important steps to take to correct the problem.

Communication error with device

| Actical co | ommunication error                                                                                                    |
|------------|----------------------------------------------------------------------------------------------------|
| 8          | Error communicating with Actical device.<br>Please verify:                                                                                                    |
|            | <ul> <li>Device placement on Reader: metal side up, dot in upper-left,<br/>and green LED should be on</li> <li>COM (communication) port selection</li> <li>Reader connection and power: some computers require battery powered Reader</li> <li>If the green LED is on and the Reader is properly connected, then you may<br/>need to change the Actical device battery.</li> <li>Please see 'Troubleshooting' in the Actical manual for details.</li> </ul> |
|            |                                                                                                    |

# Testing the ActiReader

NOTE: This test may take several minutes.

1 Open Actical software. From the drop-down menu, select Test Reader.

# Main > Reader > Test Reader

# Actical<sup>®</sup> Instruction Manual

**2** Follow the prompts through the test procedure.

Preparing to communicate

| Are you sure you want to Test the Actical device?<br>This function will test the Actical hardware.<br>If you continue, all data and setup information in the Actical device will be lost.<br>This function should only be used when the battery has been replaced or you are<br>having difficulty communicating with the Actical device.<br>If you wish to recover data from a faulty Actical device, use the 'Recover Data' function.<br>Are you sure you want to continue?<br>Yes No | Test Actio | cal device? 🔀                                                                                                    |
|----------------------------------------------------------------------------------------------------|------------|----------------------------------------------------------------------------------------------------|
|                                                                                                    | ?          | Are you sure you want to Test the Actical device?<br>This function will test the Actical hardware.<br>If you continue, all data and setup information in the Actical device will be lost.<br>This function should only be used when the battery has been replaced or you are<br>having difficulty communicating with the Actical device.<br>If you wish to recover data from a faulty Actical device, use the 'Recover Data' function.<br>Are you sure you want to continue?<br>Yes No |

**3** In the case of a communication error, you will be prompted, and given important steps you may take to correct the problem.

Failed ActiReader test

| Reader T | est Failed!                                                                                                    | ×  |
|----------|----------------------------------------------------------------------------------------------------|----|
|          | Reader test FAILED.                                                                                                    |    |
| •        | Please verify Actical device placement on Reader. If the device is properly placed on the Reader and the green LED is on, then the Reader may be damaged or require maintenance | ÷. |
|          | Please try the 'Test Reader' command again. If you receive a similar error, contact Mini Mitter Technical Support.                                                              |    |
|          | Please see 'Troubleshooting' in the Actical manual for details.                                                                                                    |    |
|          | OK                                                                                                    |    |

### **Recover Data**

Activating Recover Data will strip off potentially corrupted header information, and replace it with a "recovery header."

Reader > Recover data

| 🖪 Actical |                           |          |       |  |  |  |  |
|-----------|---------------------------|----------|-------|--|--|--|--|
| File      | Reader                    | Actogram | About |  |  |  |  |
|           | COM Port<br>Read<br>Write |          |       |  |  |  |  |
|           | Recover Data              |          |       |  |  |  |  |
|           | Test Actical Device       |          |       |  |  |  |  |
|           | Test Reader               |          |       |  |  |  |  |

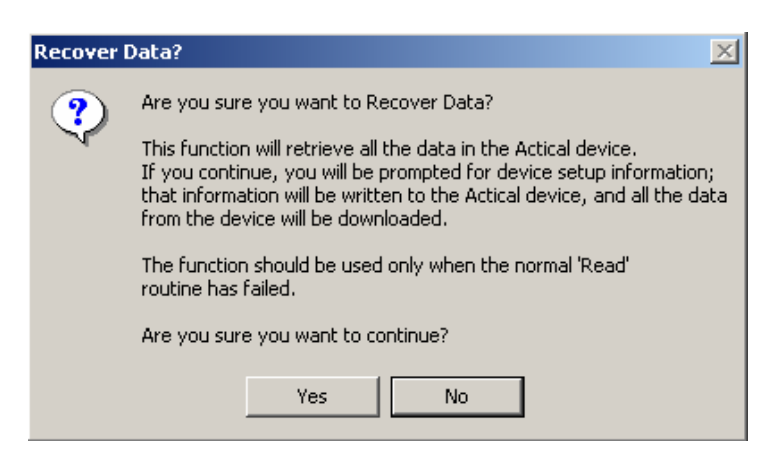

The recovery header generates a new header based on input from the following prompt.

Recovery header

| 🖹 Recover Data 🛛 🗙                                                                                                    |                                                                  |  |  |  |  |
|----------------------------------------------------------------------------------------------------|------------------------------------------------------------------|--|--|--|--|
| User Identity Barbara Age Gender/Sex 65 F                                                                                           | Epoch length<br>© 0.25 mins<br>© 0.5 mins<br>© 1 min<br>© 2 mins |  |  |  |  |
| Height (cm)<br>162.6<br>Weight (kg)                                                                                                 | Start Date 28-Mar-2003 Start Time                                |  |  |  |  |
| 54.9                                                                                                    | 12:59                                                            |  |  |  |  |
| Enter the setup information for this device then<br>click 'Continue' to recover the data or 'Cancel'<br>to quit.<br>Continue Cancel |                                                                  |  |  |  |  |
|                                                                                                    |                                                                  |  |  |  |  |

# Actical<sup>®</sup> Instruction Manual

The header is then sent to the Actical device in the same manner as in a regular setup. Simply follow the prompts.

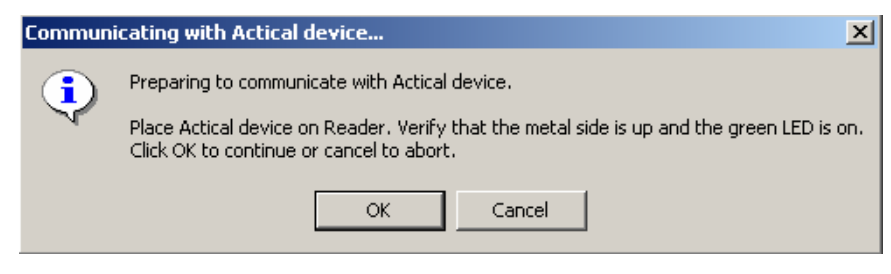

After the header is replaced, the data in the activity monitor memory may be recovered using the standard Read procedure.

NOTE: Completing Recover Data does not restore the data to the computer. It only corrects and repairs corrupted header information. You must still use the Read procedure to extract the data.

Actical<sup>®</sup> Instruction Manual

# SECTION

# 3

# **POSITIONING ACTICAL**

The Actical activity monitoring device may be worn on the hip (waist), wrist or ankle. The Actical monitoring device must be worn correctly for several reasons.

- A correctly positioned Actical will detect and record physical activity. Incorrect positioning may result in skewing the data, particularly in multiple subject studies.
- By mounting Actical in the same location on each subject, data consistency will be ensured.

NOTE: Research has shown that the optimal placement of the Actical device is the iliac crest of the hip.

- Hip (waist) This is considered to be the most accurate. However, on occasion, younger subjects have shown to be intolerant of hip-mounted devices.
- Wrist This is considered the second choice for accurate measurement of energy expenditure.
- Ankle This is considered the third choice for accuracy, however, in many cases it has shown to be the most tolerated.

IMPORTANT: The Actical monitoring device must be mounted on the belt or wristband so the sensor is oriented correctly.

### **Hip/Waist Mounting**

Hip mounting is considered to be the most accurate. When Actical is worn on the hip (waist), the device must be placed on the mounting tabs of the waist band as pictured below.

1 Using the hip belt, thread the hook and loop mounting tabs through the slots in the battery compartment cover *(not the frame)*.

When placed on the strap correctly, the Respironics logo will be parallel to the waist strap.

Tab orientation

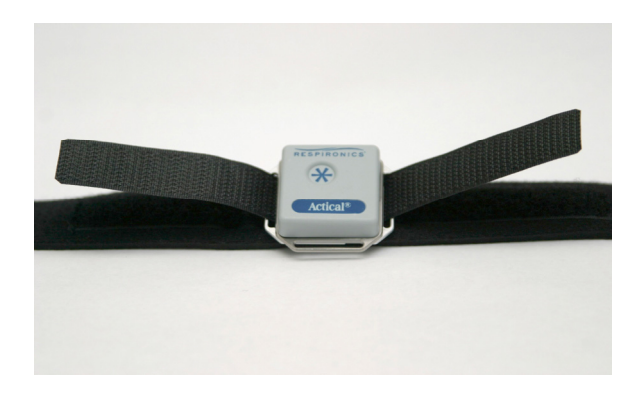

**2** Fold the tabs away from the device and affix to the band (see arrows).

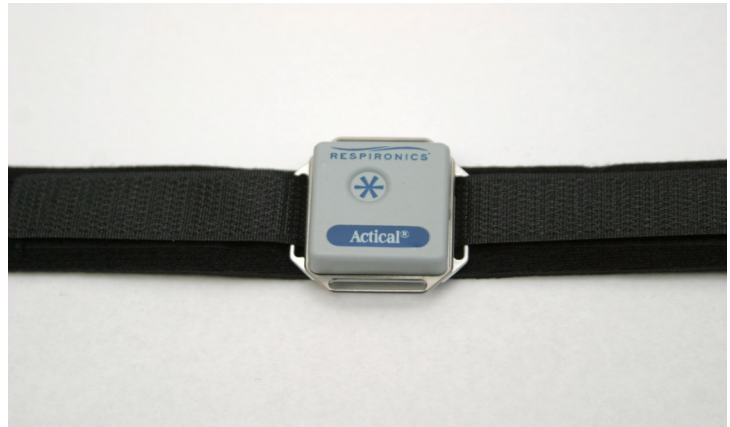

Waist band complete

For other types of waist bands (those without mounting tabs) simply orientate the logo on the Actical device to be parallel with the waist band.

# Actical<sup>®</sup> Instruction Manual

The belt should be mounted on the body so that the Actical device rests on the iliac crest of the hip. The iliac crest is the uppermost and widest of the three bones constituting either of the lateral halves of the pelvis.

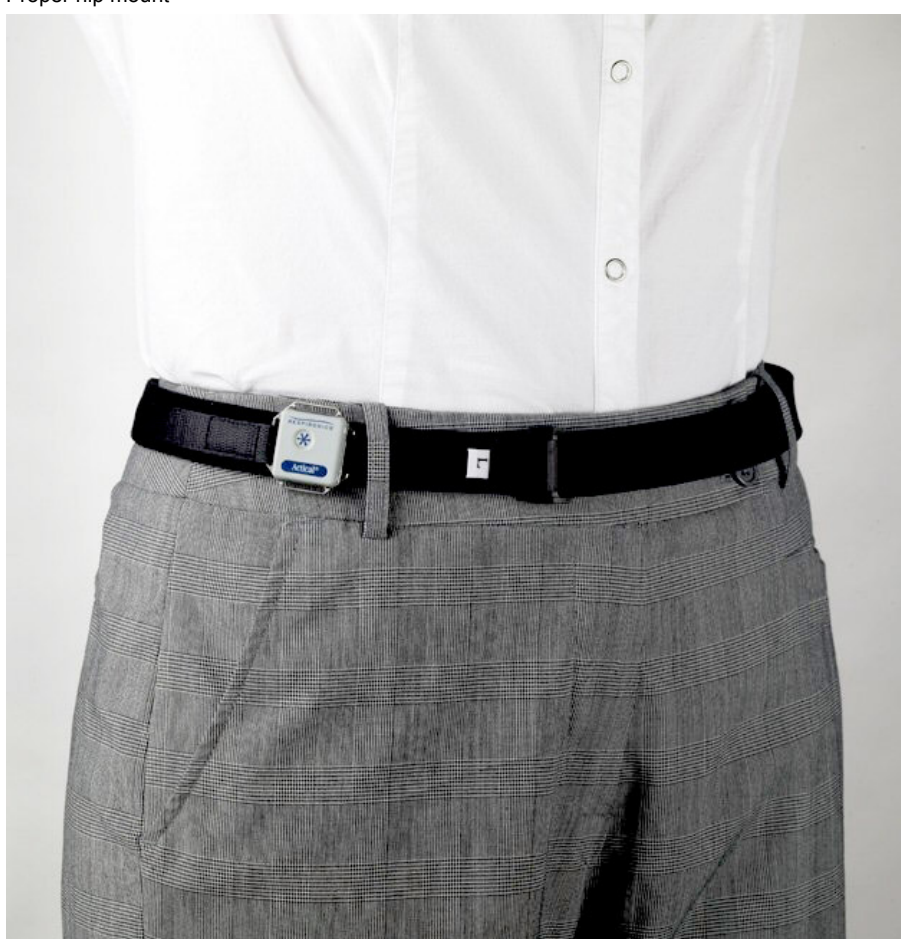

Proper hip mount

### **Wrist Mounting**

Placing Actical on the wrist is considered the second choice for accurate measurement of energy expenditure. Proper placement of the Actical is shown below.

Using the wrist/ankle band, mount the Actical device by threading the band through the battery compartment cover.

Proper band placement

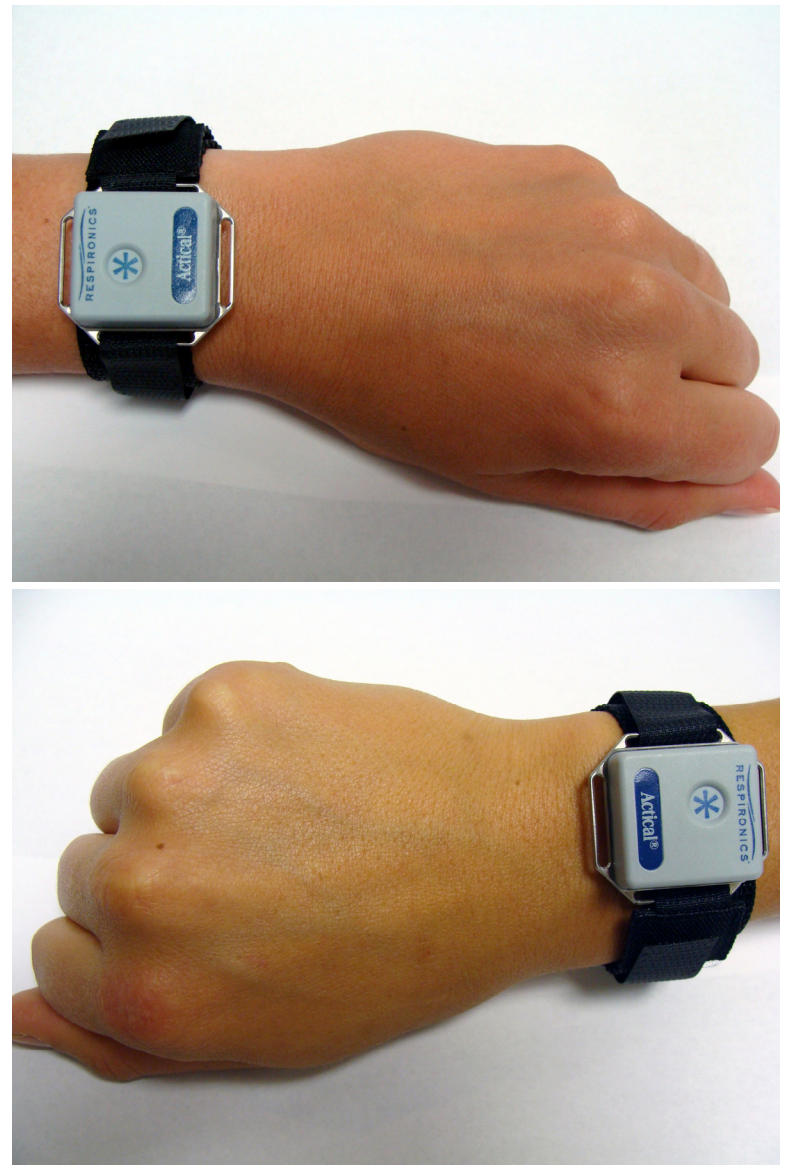

When placed on the band correctly, the Respironics logo will be parallel to the band and on the edge of the device nearest the elbow.

### **Ankle Mounting**

Ankle mounting is considered the third choice for accuracy; however, in many cases it has shown to be the most tolerated.

Using the wrist/ankle band, mount the Actical device by threading the band through the slots in the battery compartment cover *(not the frame)*. When placed on the band correctly, the Respironics logo will be parallel to the ankle strap.

Mount Actical on the ankle as shown below.

Proper ankle mount

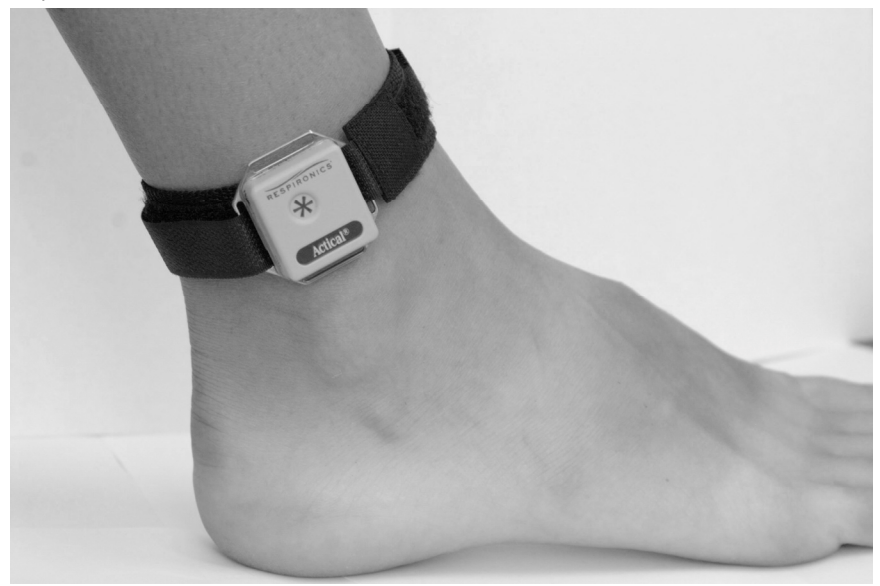

Actical<sup>®</sup> Instruction Manual

SECTION

# 4

# **USING ACTICAL**

# Setting up the Actical Device

The Actical physical activity monitoring device must be uploaded with setup information prior to collecting data. This is done with the Actical software, and then loaded into the Actical device using ActiReader.

1 First, open the Actical software by clicking on the Actical symbol, or clicking on Start > Programs > Actical > Actical. The main window will open.

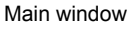

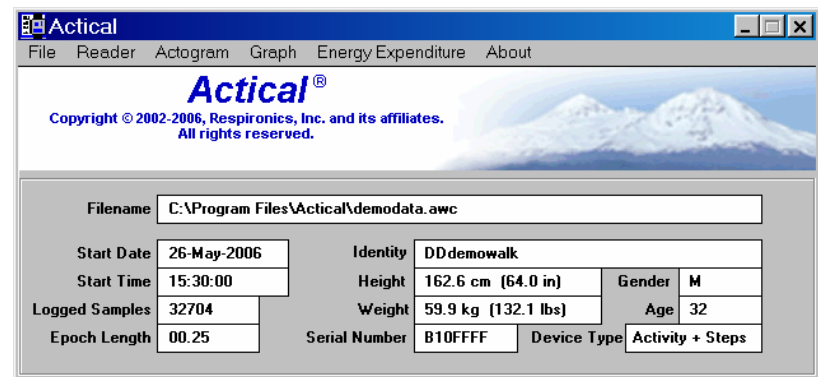

2 From the drop-down menu, choose Reader > Write, and follow the prompts. The setup procedure is as follows.
Main window > Reader

| ΠA   | ctical       |             |          |                           |              |                             |            | _         |     |
|------|--------------|-------------|----------|---------------------------|--------------|-----------------------------|------------|-----------|-----|
| File | Reader       | Actogram (  | Graph    | Energy Expe               | nditure Abc  | ut                          |            |           |     |
|      | COM Pa       | irt         | •        | <b>F</b> ®                |              |                             | _          |           | _   |
|      | Read         |             |          | f<br>Inc. and its officia |              | 1 and                       | Same a     | 112 A     |     |
|      | Write ved.   |             |          |                           |              |                             |            |           |     |
|      | Becover Data |             |          |                           | 1000         | ( Contraction of the second |            |           | 100 |
|      | Test Act     | ical Device |          |                           |              |                             |            |           | _   |
|      | Test Be      | ader        | <u> </u> | \Actical\demodata.awc     |              |                             |            |           |     |
|      | <u></u>      | 00 H 000    |          | Later Star (              |              |                             |            |           | 1   |
|      | Start Date   | 26-May-200  | ь        | Identity                  | DUdemowalk   |                             |            |           |     |
|      | Start Time   | 15:30:00    |          | Height                    | 162.6 cm (6  | 4.0 in)                     | Gender     | м         |     |
| Logo | ged Samples  | 32704       |          | Weight                    | 59.9 kg (13) | 2.1 lbs)                    | Age        | 32        |     |
| Ep   | ooch Length  | 00.25       |          | Serial Number             | B10FFFF      | Device Ty                   | pe Activit | y + Steps |     |
|      |              |             | -        |                           |              | •                           |            |           | -   |

**3** A warning will prompt you. Writing a setup to an Actical device erases previously stored data.

Main window > Reader > Write

| Write to a | Actical device?                                                             |  |  |  |  |  |  |  |  |
|------------|-----------------------------------------------------------------------------|--|--|--|--|--|--|--|--|
| ?          | Are you sure you want to write to the Actical device?                       |  |  |  |  |  |  |  |  |
| Ŷ          | If you continue, all data and setup information in the device will be lost. |  |  |  |  |  |  |  |  |
|            | (Remember: the Actical device will not acquire data while on the Reader.)   |  |  |  |  |  |  |  |  |
|            | Are you sure you want to continue?                                          |  |  |  |  |  |  |  |  |
|            | Yes No                                                                      |  |  |  |  |  |  |  |  |

4 The prompt will instruct you to place the device on the ActiReader.

Place device on ActiReader

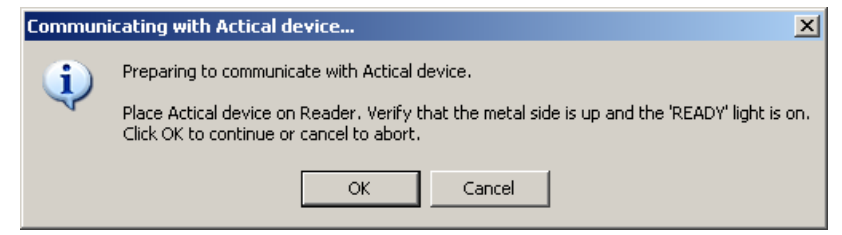

**5** The Actical activity monitoring device must be placed on the Reader per the instructions on the top panel of the reader. (For details, see Using ActiReader on page 2-8). When aligned properly on the communication pad, the green LED will light.

**6** Communication will commence as shown by the red progress bar at the bottom of the screen.

| Actical                        |                                        |                              |                                  |                 |                         |                |             |
|--------------------------------|----------------------------------------|------------------------------|----------------------------------|-----------------|-------------------------|----------------|-------------|
| File Reader .                  | Actogram                               | Graph                        | Energy Expe                      | nditure         | About                   |                |             |
| Copyright © 200                | Act<br>12-2006, Respin<br>All rights r | ical<br>ronics, I<br>eserved | f ®<br>nc. and its affilia<br>1. | ates.           |                         |                |             |
| Filename                       | C:\Program                             | Files\A                      | ctical\demodat                   | a.awc           |                         |                |             |
| Start Date                     | 26-May-200                             | 6                            | Identity                         | DDdem           | owalk                   |                |             |
| Start Time                     | 15:30:00                               |                              | Height                           | 162.6 o         | :m (64.0 in)            | Gender         | м           |
| Logged Samples                 | 32704                                  |                              | Weight                           | 59.9 k <u>o</u> | j (132.1 lbs)           | Age            | 32          |
| Epoch Length                   | 00.25                                  |                              | Serial Number                    | B10FFF          | F Device                | e Type Activit | y + Steps   |
| Actical Satur                  |                                        |                              |                                  |                 |                         |                |             |
| Identity                       |                                        |                              |                                  | Gender          | Age                     |                | Record Step |
| Start Date                     |                                        |                              |                                  | -Heigh<br>0     | t and Weight -<br>.0 cm | 0.0 kg         |             |
| Start Time                     |                                        |                              |                                  | 0               | .0 inches               | 0.0 pou        | unds        |
| Epoch Length                   |                                        |                              | Battery Fitted I                 | Date            |                         | Serial Numb    | er          |
| RecordingTime<br>(approximate) |                                        |                              | Battery<br>(approxim             | Life<br>nate)   |                         | Memo           | ory         |
|                                |                                        |                              |                                  |                 |                         |                |             |

7 Click in each window to enter the information. You may also use the tab key to navigate from field to field. (You should only change the Battery Fitted Date field when you install a new battery.)

NOTE: Do not use the following characters or commands. They are delimiters. *RETURN, TAB, COMMA, PERIOD*, or the following: <> /! £ \$ % ^ \* & () @ ~

On the Actical Setup screen shown below, the following setup fields are shown blank for clarity.

| Actical Setup                                               |               |                         |                     |               |             |                                     |
|-------------------------------------------------------------|---------------|-------------------------|---------------------|---------------|-------------|-------------------------------------|
| Actical                                                     |               |                         |                     |               |             | _ 🗆 ×                               |
| File Reader                                                 | Actogram Grap | ph Energy Expe          | nditure Abou        | it            |             |                                     |
| COM P                                                       | ort 🕨         | al ®                    |                     |               |             |                                     |
| Co Read                                                     |               | s. Inc. and its affilia | ites.               |               | in teraffe  | Ser. Car                            |
| Write                                                       |               | ied.                    |                     | 10000         | 1           | 13 more                             |
| Recove                                                      | er Data       |                         |                     |               |             | and the second second second second |
| Test Ac                                                     | tical Device  | A atia a B dama dat     |                     |               |             |                                     |
| Test Re                                                     | eader         | vactical tueniouat      | d.d₩C               |               |             |                                     |
| Start Date                                                  | 26-May-2006   | Identity                | DDdemowalk          |               |             |                                     |
| Start Time                                                  | 15:30:00      | Height                  | 162.6 cm (64        | .0 in)        | Gender      | м                                   |
| Logged Samples                                              | 32704         | Weight                  | 59.9 kg (132.       | 1 lbs)        | Age         | 32                                  |
| Epoch Length                                                | 00.25         | Serial Number           | B10FFFF             | Device Ty     | pe Activity | y + Steps                           |
|                                                             |               |                         |                     |               |             |                                     |
| -Actical Setup                                              |               |                         |                     |               |             |                                     |
| Identity                                                    | 008           |                         | Gender M            | Age           | 20          | Record Steps?                       |
| Start Date                                                  | 11 Aug 2006   |                         | -Height and ¥       | /eight        |             | Cand                                |
|                                                             | 11-Aug-2000   |                         | 0.0                 | :m 🔽          | 0.0 kg      | Senu                                |
| Start Time                                                  | 09:51         | F I                     | 0.0 i               | nches 🗌       | 0.0 pou     | nds Abort                           |
| Epoch Length                                                | 00.25         | Battery Fitted I        | Date 31-Dec-1       | <b>999</b> Si | erial Numb  | er B10FFFF                          |
| RecordingTime<br>(approximate)                              | 11 Days 08:31 | Battery<br>(approxim    | Life<br>ate) 0 days |               | Memo        | ry 64K                              |
| Click 'Send' to configure Actical device, 'Abort' to cancel |               |                         |                     |               |             |                                     |

#### Start date and Start time

The available delays for start time will depend on the epoch length. See the table below for maximum start times.

| Epoch Length | Number of Epochs<br>per Day | Maximum Delay in<br>Start Time |
|--------------|-----------------------------|--------------------------------|
| 15 seconds   | 5760                        | 5 days                         |
| 30 seconds   | 2880                        | 11 days                        |
| 1 minute     | 1440                        | 22 days                        |

## **Epoch length**

This is the period of time Actical will accumulate activity counts before saving the sample, recording it to memory, and then resetting the counter to zero. Select the epoch length by clicking in this field. The choices will appear sequentially.

When all the information has been entered, click Send. The information will be sent to the Actical activity monitor.

NOTE: If you are using the Energy Expenditure function, the epoch length will be calculated based on 1-minute epochs even though 15- or 30-second epochs were chosen during setup. The activity counts within the shorter epochs will be added, resulting in no lost activity counts per 1-minute period.

#### Steps

Step function can be enabled or disabled. If enabled, Actical will record the number of steps taken during the collection period.

NOTE: If Step function is enabled, only 5.5 days (with 15-second epoch) of memory will be available.

| Epoch Length | Number of<br>Epochs per Day | Days Recording<br>Time | Days Recording<br>Time with Steps |
|--------------|-----------------------------|------------------------|-----------------------------------|
| 15 seconds   | 5760                        | 11 days                | 5.5 days                          |
| 30 seconds   | 2880                        | 22 days                | 11 days                           |
| 1 minute     | 1440                        | 44 days                | 22 days                           |

## **Retrieving Data from Actical**

Retrieving data from the Actical activity monitoring device (Read function) is very similar to sending information to the device (Write).

1 From the drop-down menu bar (shown below), click on Reader > Read, and follow the prompts.

| Actical                    |                                     |                 |                            |                     |                |                | _         | □ ×  |
|----------------------------|-------------------------------------|-----------------|----------------------------|---------------------|----------------|----------------|-----------|------|
| File Read                  | er Actogram                         | Graph Er        | nergy Expend               | diture Abou         | ut             |                |           |      |
| CO                         | /I Port                             | • • • • • • • • |                            |                     |                |                |           |      |
| Co Rea                     | ιd                                  | s Inc. :        | and its affiliate          | e.                  | 100AT          | Sector 1       | Jest a    |      |
| Writ                       | e                                   | ed.             |                            |                     | 7.0            | 2000           | 13ª mar   | -    |
| Rec                        | :over Data                          |                 |                            | 1000                | 1000           | -              |           |      |
| Tes                        | Test Actical Device                 |                 |                            |                     |                |                |           |      |
| Tes                        | t Reader                            | VActic          | al\demodata.               | awc                 |                |                |           | I    |
| Start D                    | ate 26-May-200                      | )6              | Identity [                 | )Ddemowalk          |                |                |           |      |
| Start T                    | ime 15:30:00                        |                 | Height 1                   | 162.6 cm (64        | .0 in)         | Gender         | м         |      |
| Logged Sam                 | oles 32704                          |                 | Weight !                   | 59.9 kg (132        | .1 lbs)        | Age            | 32        |      |
| Epoch Ler                  | igth 00.25                          | Ser             | ial Number 🛛               | B10FFFF             | Device Ty      | pe Activit     | y + Steps |      |
| -Actical Set               | up                                  |                 |                            | iender M            | Age            | 20             | Record St | eps? |
| Start Da                   | te 11-Aug-2006                      |                 |                            | Height and \        | Veight         |                | Se        | end  |
|                            |                                     |                 |                            | 0.0                 | -m             | 0.0 kg         |           |      |
| Start Ti                   | ne 09:51                            | •               | •                          | 0.0                 | nches          | 0.0 <b>pou</b> | inds Ab   | oort |
| Epoch Leng                 | th 00.25                            | Bat             | tery Fitted Da             | ite 31-Dec-         | 1 <b>999</b> S | erial Numb     | er B10FFF | F    |
| RecordingTin<br>(approxima | ie 11 Days 08:3<br>ie) 11 Days 08:3 | 31              | Battery Lil<br>(approximal | ie<br>0 days<br>te) |                | Memo           | ry 64K    |      |
| Click 'Send' t             | o configure Actic                   | al device, 4    | bort' to canc              | el                  |                |                |           |      |

**2** The data download will be shown by the red progress bar at the bottom of the window.

| Download in progress                                                                                         |                   |                      |                               |                 |               |  |  |
|----------------------------------------------------------------------------------------------------|-------------------|----------------------|-------------------------------|-----------------|---------------|--|--|
| Actical                                                                                                    |                   |                      |                               |                 | _ 🗆 >         |  |  |
| File Reader                                                                                                  | Actogram Gra      | oh Energy Expe       | nditure About                 |                 |               |  |  |
| Actical <sup>®</sup><br>Copyright © 2002-2006, Respironics, Inc. and its affiliates.<br>All rights reserved. |                   |                      |                               |                 |               |  |  |
| Filenam                                                                                                    | e C:\Program File | s\Actical\demodat    | a.awc                         |                 |               |  |  |
| Start Dal                                                                                                    | te 26-May-2006    | Identity             | DDdemowalk                    |                 |               |  |  |
| Start Tim                                                                                                    | ie 15:30:00       | Height               | 162.6 cm (64.0 in)            | Gender          | м             |  |  |
| Logged Sample                                                                                                | es 32704          | Weight               | 59.9 kg (132.1 lbs)           | Age             | 32            |  |  |
| Epoch Leng                                                                                                   | th 00.25          | Serial Number        | B10FFFF Device                | Type Activit    | y + Steps     |  |  |
| Actical Setur                                                                                                | )                 |                      |                               |                 |               |  |  |
| Identity                                                                                                    | 008               |                      | Gender M Age                  | 20              | Record Steps? |  |  |
| Start Date                                                                                                   | 09-Aug-2006       |                      | Height and Weight —<br>0.0 cm | 0.0 kg          |               |  |  |
| Start Time                                                                                                   | 16:15             |                      | 0.0 inches                    | 0.0 <b>po</b> u | unds          |  |  |
| Epoch Length                                                                                                 | 00.25             | Battery Fitted I     | Date                          | Serial Numb     | B10FFFF       |  |  |
| RecordingTime<br>(approximate)                                                                               |                   | Battery<br>(approxim | Life<br>nate)                 | Memo            | лу            |  |  |
|                                                                                                    |                   |                      | Reading b                     | lock OO         | Stop read     |  |  |

**3** A message is displayed to tell you when the download is complete.

## File Menu

#### Load

**1** To load Actical data from a file for analysis, select File > Load.

File loading

| Actical        |                  |                                     |             |             |         | _         | □ × |
|----------------|------------------|-------------------------------------|-------------|-------------|---------|-----------|-----|
| File Reader .  | ActogramGr       | raph Energy Expe                    | nditure Abo | ut          |         |           |     |
| Load           | -ti/             | nal ®                               |             |             |         |           |     |
| Save           | spiro            | , CTI<br>nics. Inc. and its affilia | tes.        |             | -       | din a     |     |
| Join Files     | Join Files       |                                     |             |             |         |           |     |
| Batch Process  | Batch Processing |                                     |             |             |         |           |     |
| Exit           | C                |                                     |             |             |         |           |     |
| Start Date     | 09-Aug-2006      | Identity                            | 008         |             |         |           |     |
| Start Time     | 16:15:00         | Height                              |             | G           | iender  | м         |     |
| Logged Samples | 9991             | Weight                              |             |             | Age     | 20        |     |
| Epoch Length   | 00.25            | Serial Number                       | B10FFFF     | Device Type | Activit | y + Steps |     |
|                |                  |                                     |             |             |         |           |     |

**2** A file browser will appear and enable you to load .awc and .awcEE files.

NOTE: For details on file types, see File Formats on page 6-26.

| Browser                                                           |                                                                                                    |                 |   |         |        |
|-------------------------------------------------------------------|----------------------------------------------------------------------------------------------------|-----------------|---|---------|--------|
| Open                                                              |                                                                                                    |                 |   |         | ?×     |
| Look in                                                           | Pres Fitness                                                                                             |                 | • | 🗢 🗈 💣 🎫 |        |
| My Recent<br>Documents<br>Desktop<br>My Documents<br>My Documents | Adams.AW<br>Fillmore.AW<br>Jackson B.<br>Jackson.Av<br>Madison.Av<br>Madison.Av<br>Polk.AWC<br>Tyler.AWC |                 |   |         |        |
|                                                                   |                                                                                                    |                 |   |         |        |
| My Network                                                        | File name:                                                                                               | Van Buren.AWC   |   | •       | Open   |
|                                                                   | Files of type:                                                                                           | Actical (*.AWC) |   | •       | Cancel |

**3** Select the file and click on Open.

#### Save

This menu item will save data to an .awc file (see note).

NOTE: For details on file types, see File Formats on page 6-26.

## Join Files

This function appends one data file to another to form a single file. There are restrictions that apply to joining files:

- The two files to be joined must have been collected using the same epoch length.
- The two files to be joined may not overlap in time.
- The program has a load limitation of 365 days of data.
- The settings in File 1 will be the settings for the joined file. Make sure File 1 has the preferred settings for the resulting joined file.
- **1** From the main menu, select File > Join Files.

Main window menu

| Actical        |                         |                                             |             |             |         | _ [            | × |
|----------------|-------------------------|---------------------------------------------|-------------|-------------|---------|----------------|---|
| File Reader    | Actogram G              | raph Energy Expe                            | nditure Abo | ut          |         |                |   |
| Load<br>Save   | : <b>ti</b> (           | C <b>al</b> ®<br>nics, Inc. and its affilia | ites.       | (Aller)     | - 6     | and the second |   |
| Join Files     | Join Files ts reserved. |                                             |             |             |         |                |   |
| Batch Process  | Batch Processing        |                                             |             |             |         |                |   |
| Exit           | C                       |                                             |             |             |         |                |   |
| Start Date     | 09-Aug-2006             | Identity                                    | 008         |             |         |                |   |
| Start Time     | 16:15:00                | Height                                      |             | G           | ender   | м              |   |
| Logged Samples | 9991                    | Weight                                      |             |             | Age     | 20             |   |
| Epoch Length   | 00.25                   | Serial Number                               | B10FFFF     | Device Type | Activit | y + Steps      |   |
| Epoch Length   | 00.25                   | Serial Number                               | B10FFFF     | Device Type | Activit | y + Steps      |   |

**2** As shown below, the currently loaded file will appear under File 1. Click on File 2. Select the file to join to File 1. The second file has now appeared in the File 2 fields as shown below.

| -                                   |                                           |                                                                       | -                                                     | -                                 |                              |
|-------------------------------------|-------------------------------------------|-----------------------------------------------------------------------|-------------------------------------------------------|-----------------------------------|------------------------------|
| Join files                          | 6                                         |                                                                       |                                                       |                                   | ×                            |
|                                     | File 1                                    |                                                                       | File 2                                                | M Fil B                           | lank Days                    |
| Identity                            | Andy                                      | Iden                                                                  | ntity                                                 | Sample                            | s to Insert                  |
| Start Date                          | 22-Aug-2005                               | 5 Start D                                                             | ate                                                   | ]   L                             |                              |
| Start Time                          | 09:23                                     |                                                                       | ime                                                   | Join                              | Files                        |
| Interval                            | 0.25 min                                  | Inter                                                                 | wal                                                   | Ca                                | incel                        |
| Note: AW/C or A<br>gender, weight a | WCEE files can be<br>nd height for the jo | joined; however, Energ<br>ined file will be taken fr<br><b>File 1</b> | gy Expenditure screen<br>rom FILE 1.                  | Settings, custom interv           | rals, age,                   |
|                                     | Identity                                  | Andy                                                                  | Identity                                              | Andy                              | Samples to Insert            |
|                                     | Start Date                                | 22-Aug-2005                                                           | Start Date                                            | 27-Aug-2005                       | 7340                         |
|                                     | Start Time                                | 09:23                                                                 | Start Time                                            | 16:34                             | Join Files                   |
|                                     | Interval                                  | 0.25 min                                                              | Interval                                              | 0.25 min                          | Cancel                       |
|                                     | Note: AWC or A<br>gender, weight a        | √CEE files can be joine<br>nd height for the joined                   | ed; however, Energy E:<br>I file will be taken from I | xpenditure screen sett<br>FILE 1. | ings, custom intervals, age, |

Joining files: File 1 goes on the left. File 2 goes on the right.

Note: Only those files that do not overlap in time and are collected with an identical sampling interval may be joined. If you have files with different epoch lengths, you may change the epoch length for one of them using the actogram display. (Details can be found under Epoch Length on page 4-5.) When the second file has been selected, click on OK.

**3** To complete the process, click on Join Files. Direct where the file is to be saved. When finished, click on Save.

| Pres Fitness                     |                                             | •                                                                                                    | • 📸 🖆                                                                                                    |                                                                                                    |
|----------------------------------|---------------------------------------------|----------------------------------------------------------------------------------------------------|----------------------------------------------------------------------------------------------------|----------------------------------------------------------------------------------------------------|
|                                  |                                             |                                                                                                    |                                                                                                    |                                                                                                    |
|                                  |                                             |                                                                                                    |                                                                                                    |                                                                                                    |
|                                  |                                             |                                                                                                    |                                                                                                    |                                                                                                    |
| j<br>File name:<br>Save as type: | Jackson joined.awce<br>Actical Energy Expen | e<br>diture (*.AWCEE)                                                                                        | <b>•</b>                                                                                                    | Save<br>Cancel                                                                                                    |
|                                  | Pres Fitness File name: Save as type:       | Pres Fitness         File name:       Jackson joined.awcer         Save as type:       Actical Energy Expent | Pres Fitness         Image: Jackson joined.awcee         Save as type: Actical Energy Expenditure (".AWCEE) | Pres Fitness      Pres Fitness      File name:     Jackson joined.awcee      Save as type:     Actical Energy Expenditure (*.AWCEE) |

 Joined file created!
 Image: State in the state in the state in

NOTE: If one or more days transpired between the stop time of the first file and the start time of the second file, you may elect to have zeros inserted for all epochs between the two dates. Click on Fill blank days. The number of samples is the number of data points that will result from joining files. This will include epochs inserted if you have elected to fill blank days.

#### **Memory Limitations**

- The largest file size in a collection period is 365 days. This is only possible by using the Join Files function. Because of the enormous amount of data in such a file, it is not recommended.
- The maximum number of event marks that can appear in a joined file is 4,000.
- When Step function is enabled, only 5.5 days (with 15 second epoch) of memory is available for data collection.

## SECTION

# 5

# ACTOGRAMS

## **Actogram Main Display**

Actograms are visual displays of the daily activity-rest patterns. When a file is loaded, it may be opened as an actogram.

- 1 From the Main Actical window, select File > Load to load the file to be analyzed.
- 2 From the Main Menu, click on Actogram.
- **3** A display similar to the one shown below appears.

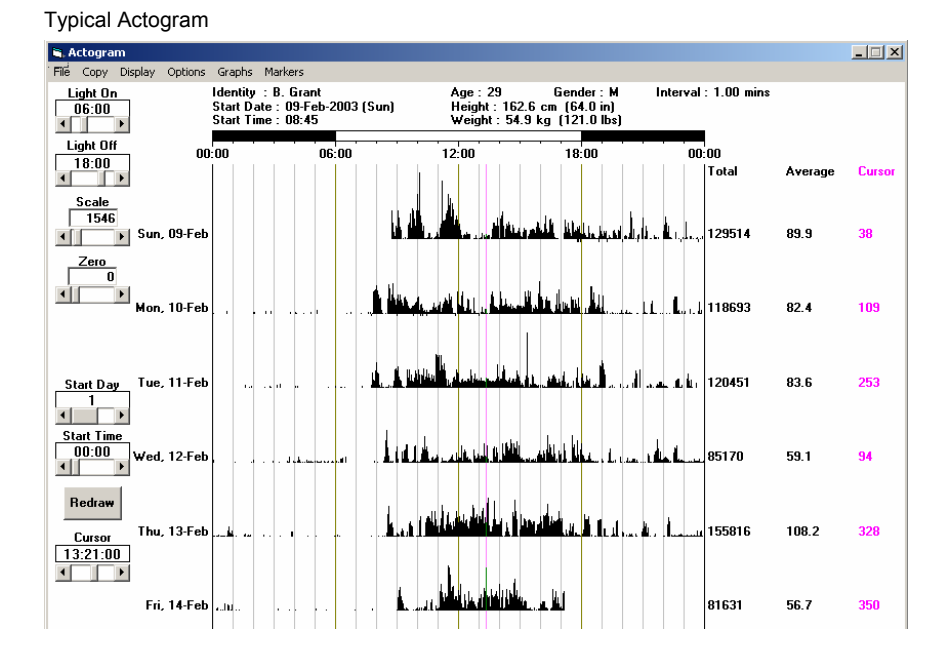

5-1

## Actogram Sliding Bars and Buttons

Use the sliding bars described below, or click on the arrows to change the values.

NOTE: It may be necessary to click Redraw after changing settings Actogram Display Settings Light On 06:00 Light Off 18:00 Zero 0 Light Off

## Light On/Light Off

The light and dark bars on the actogram may be used to represent day and night, or periods of light and dark. You may use the sliding bar, or click on the button. Each click will result in a movement of 15 minutes.

## Scale

The scale of the activity axis may be changed by adjusting the sliding bar. If you have a specific value you want to enter, double-click in the window and type in the value. This value is also seen on the zoom display. This adjustment is useful when observing detail of low activity periods.

## Zero

This function offsets the activity scale. By adjusting the sliding bar, you may change the value assigned to the lowest point on the activity axis. This value also changes the scale on the zoom display. This adjustment may be useful when observing detail of high activity periods.

Actogram Display Settings

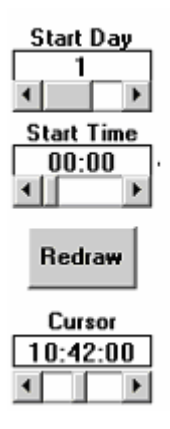

## Start Day/Start Time

The time and day at which the actogram begins may be changed with the sliding bars.

#### Redraw

This refreshes the display.

#### Cursor

This function places the cursor to the specific time shown in the window. To do so, use the slide bar or click on the left or right arrows.

## Actogram Display

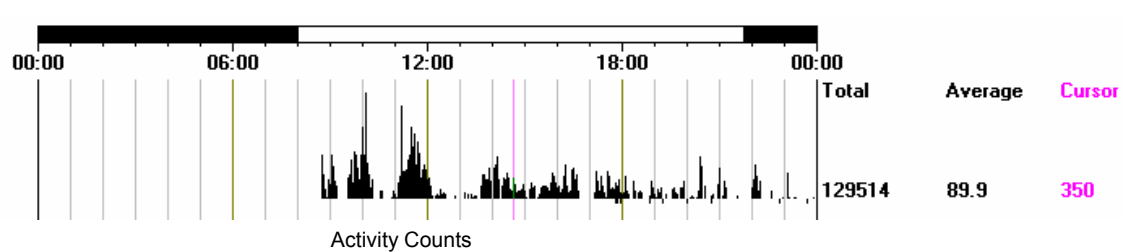

The detail shown on the Actogram display is illustrated below.

#### **Activity Counts**

This is a graphical representation of the activity counts per epoch.

#### Cursor

A click anywhere in the actogram will produce a magenta cursor at that point in the activity. A third column of numbers will appear on the right. This column is the activity counts within the epoch on which the cursor is located.

#### Total

This is the total number of activity counts for the day selected.

#### Average

This is the average activity counts per epoch.

## Actogram Menu Bar

| Actogr | am Mer | iu Bar  |         |        |         |
|--------|--------|---------|---------|--------|---------|
| 🐂 A    | ctogra | m       |         |        |         |
| File   | Сору   | Display | Options | Graphs | Markers |

## File

The file functions found in this menu are found in other analysis routines as well.

#### Load

This function loads data files into Actical software. Use the same procedure as Load in the Main window. Actical loads the following file types:

- .awc Actical file
- .awcEE Actical Energy Expenditure file

For more information on file types, see File Formats on page 6-24.

#### Print

This sends the actogram display to a printer.

#### Exit

This closes the actogram display.

## Сору

With the copy command, you may place the data for one day, all days displayed on the actogram, or all days of the data file, on the Windows clipboard for exportation to a spreadsheet or other application.

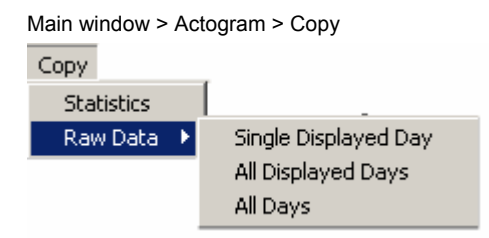

## Display

These options determine what is displayed on the actogram.

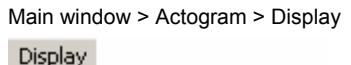

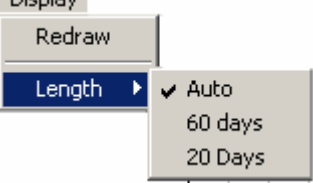

## Redraw

This option refreshes the actogram display. When observing other windows or changing parameters, it may be necessary to redraw the actogram. There is also a redraw button near the bottom of the actogram.

## Length

Auto

Using Auto displays all of the data collected, beginning with the start day.

#### 60 days, 20 days

This option limits the number of days displayed on the actogram. For example, 200 days of data in one actogram would be extremely "compressed" to the point of being difficult to see. Limiting the number of days displayed to 20 is often more practical.

## Options

Main window > Actogram > Options

| Options     |
|-------------|
| ✓ Time Bars |
| ✓ Graticule |

#### Time bars

Toggles the time bars at the top of the actogram on or off (see below).

## Graticule

This option toggles the hourly graticule on or off. (Graticules are illustrated on the next page.)

## Graphs

Main window > Actogram > Graphs

| Graphs  |  |
|---------|--|
| Average |  |

#### Average

This function results in data reduction by averaging multiple days of data, as well as calculating the average activity during light and dark periods.

Actogram > Graphs > Average

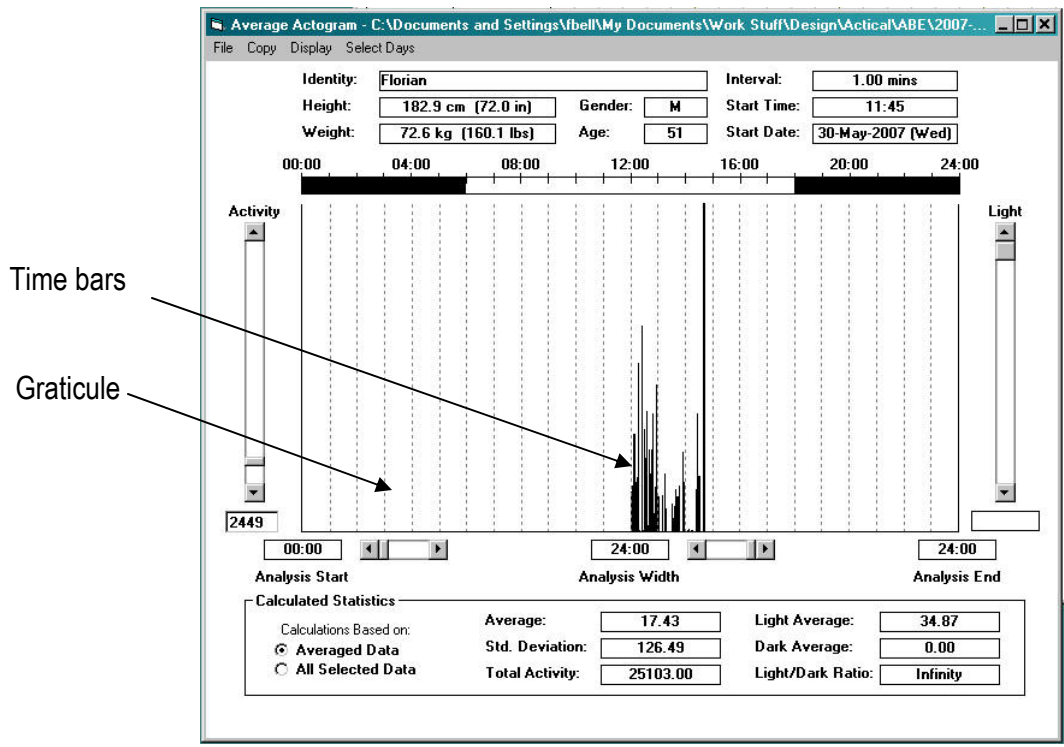

File

File has two functions: Print and Exit.

## Сору

The results from the actogram average process may be copied to the Windows clipboard for use in other applications.

#### Average Actogram Screen

This function places the averaged activity and light values for each sampling epoch onto the Windows clipboard. The average is calculated over the days selected in the Select Days menu.

#### Statistics

This function places the calculations displayed in the lower portion of the display onto the Windows clipboard.

- **1** After you have selected the data you want to move, return to the application in which you want to paste the data.
- **2** Select the Paste command. (Ctrl-V is a typical keyboard shortcut for Paste.)

Data columns will appear in the destination application. A single record containing the ID string for the data file will be added to the beginning of the file. The first data column will contain time stamps. The second will contain activity data. Shown below is a two column copy-and-pasted data file.

| Lamplighter  | Study |
|--------------|-------|
| Sat 07-Nov-0 | )5    |
| 7:30:00      | 76    |
| 7:31:00      | 452   |
| 7:32:00      | 801   |
| 7:33:00      | 467   |
| 7:34:00      | 937   |
| 7:35:00      | 452   |
| 7:36:00      | 288   |
| 7:37:00      | 328   |
| 7:38:00      | 182   |
| 7:39:00      | 64    |
| 7:40:00      | 79    |

## **Selecting Days to Average**

Data from one or multiple days may be used to create an averaging display. By default, all days are included when the Average command is selected.

- 1 Activate the Select Days menu. Click to highlight the first day you wish to include in your average.
- **2** Drag the cursor down the list until you reach the final day to be included in the calculation.

 Select Days
 Select Days

 Sun 09-Feb-2003
 Mon 10-Feb-2003

 Mon 10-Feb-2003
 Tue 11-Feb-2003

 Tue 11-Feb-2003
 Wed 12-Feb-2003

 Wed 12-Feb-2003
 Fri 14-Feb-2003

 Fri 14-Feb-2003
 Fri 14-Feb-2003

Main window > Actogram > Graphs > Average > Select Days

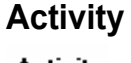

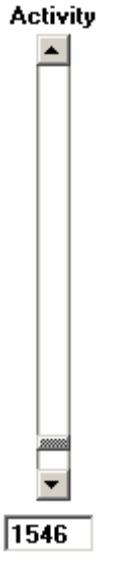

The activity bar changes the threshold of the Y axis of the display, using either the sliding button, or by double-clicking the activity window at the bottom and typing in the value.

## **Calculations Panel**

Several calculations are performed on the selected data. Calculations are made automatically any time a menu option is selected.

Main window > Actogram > Graphs > Average

| Calculated Statistics  |                 |           |                   |        |
|------------------------|-----------------|-----------|-------------------|--------|
| Calculations Based on: | Average:        | 87.82     | Light Average:    | 147.28 |
| Averaged Data          | Std. Deviation: | 106.59    | Dark Average:     | 28.36  |
| O All Selected Data    | Total Activity: | 126464.50 | Light/Dark Ratio: | 5.19   |

## **Averaged Data**

Calculated statistics are based on displayed averaged data, i.e., consider this as the data on the display in front of you. These calculations make use of the calculated average data values for each epoch displayed, that is, they are "averages of averages."

NOTE: Downloaded data may not include a complete set of data values for each epoch on the first and final days of data collection. Epochs that fall before the start time, or after the download time, are included in the Averaged Data calculations as zeros. To eliminate those values from the calculation, it is necessary to set the Actogram Average screen to remove those data (by elimination of the first and last days, if they are not complete), or use the All Selected Data option, described below.

## All Selected Data

When All Selected Data is chosen, the partial days at the beginning or end of the data set are eliminated. Calculated statistics are based upon all selected data. These calculations make use of actual recorded data values for the selected days and time interval.

#### Average

This is the average resulting from the above calculations.

#### **Standard Deviation**

This is a measure of how widely values are dispersed from the average value.

#### Light Average

Mean data value for those epochs that occur during the light period. The light and dark bars define this period. The settings for these bars can be changed in the actogram main display.

#### **Dark Average**

Mean data value for those epochs that occur during the dark period. The light and dark bars define this period. The settings for these bars can be changed in the actogram main display.

#### Light/Dark Ratio

This is the light average divided by the dark average.

## Markers

| Main | Window > | Actogram | > | Markers |
|------|----------|----------|---|---------|
|------|----------|----------|---|---------|

| 🛢 Markers   |                                       |  |
|-------------|---------------------------------------|--|
| File Copy   |                                       |  |
| Identity:   | B. Grant                              |  |
| Filename:   | C:\Program Files\Actical\demodata.awc |  |
| Gender:     | м                                     |  |
| Age:        | 29                                    |  |
| Height:     | 162.6 cm (64.0 in)                    |  |
| Weight:     | 54.9 kg (121.0 lbs)                   |  |
| Start Date: | 09-Feb-2003 (Sun)                     |  |
| Start Time: | 08:45                                 |  |
| Interval:   | 1.00 min                              |  |
| Date Stamp: | Time Stamp:                           |  |
| 09-Feb-2003 | 17:48:00                              |  |
| 09-Feb-2003 | 17:52:00                              |  |
| 09-Feb-2003 | 17:58:00                              |  |
| 09-Feb-2003 | 18:52:00                              |  |
| 09-Feb-2003 | 19:14:00                              |  |
| 09-Feb-2003 | 19:59:00                              |  |
| 09-Feb-2003 | 20:44:00                              |  |
| 09-Feb-2003 | 22:51:00                              |  |
| 09-Feb-2003 | 23:43:00                              |  |
| 10-Feb-2003 | 07:45:00                              |  |
| 10-Feb-2003 | 09:00:00                              |  |
| 10-Feb-2003 | 09:47:00                              |  |
| 10-Feb-2003 | 10:08:00                              |  |
| 10-Feb-2003 | 10:16:00                              |  |
| 10-Feb-2003 | 10:26:00                              |  |
| 10-Feb-2003 | 11:52:00                              |  |
| 10-Feb-2003 | 13:01:00                              |  |
|             |                                       |  |

This is a list of the event markers in the currently loaded data file. This list may be printed or cut to the Windows clipboard for export.

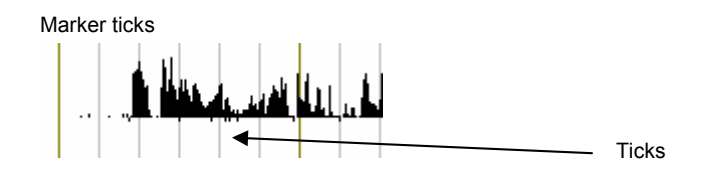

These markers can also be seen on the Actogram as small tick marks located below the baseline of the Actogram as shown above.

# **Zoom Function**

This display is activated by double-clicking anywhere in an actogram.

Actogram zoom

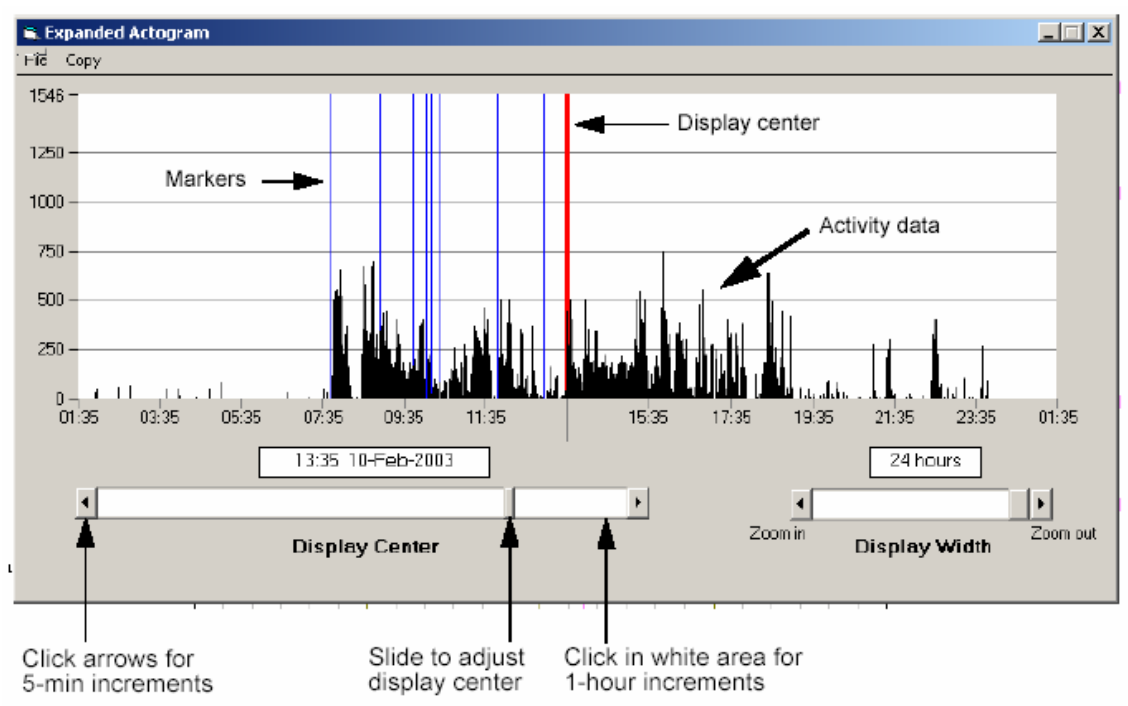

## Zoom Display Details

## **Display Center**

The red line represents the center of the displayed time. Use the sliding bar labeled Display Center to change the center time.

## Markers

The blue lines represent event markers.

## **Display Width**

Data may appear much as it did in the full actogram when the display width is set for 24 hours. However, by adjusting the Display Width sliding bar, samples may be studied in extreme detail.

## Graph

The horizontal scale is time. The window of time may be adjusted using the two sliding bars. Activity data are represented by black vertical lines.

The vertical scale is a quantitative number representing activity counts. When more activity occurs in one epoch, the number of counts increases. In the previous two illustrations, the epoch length is one minute. As the accelerometer detects motion during that minute, the activity counts are collected, and at the end of the minute displayed.

SECTION

# 6

# **ENERGY EXPENDITURE**

This section explains Actical's Energy Expenditure feature. In this mode, Actical converts movement (activity counts) into energy units (calories). This display is accessed from the Main window toolbar.

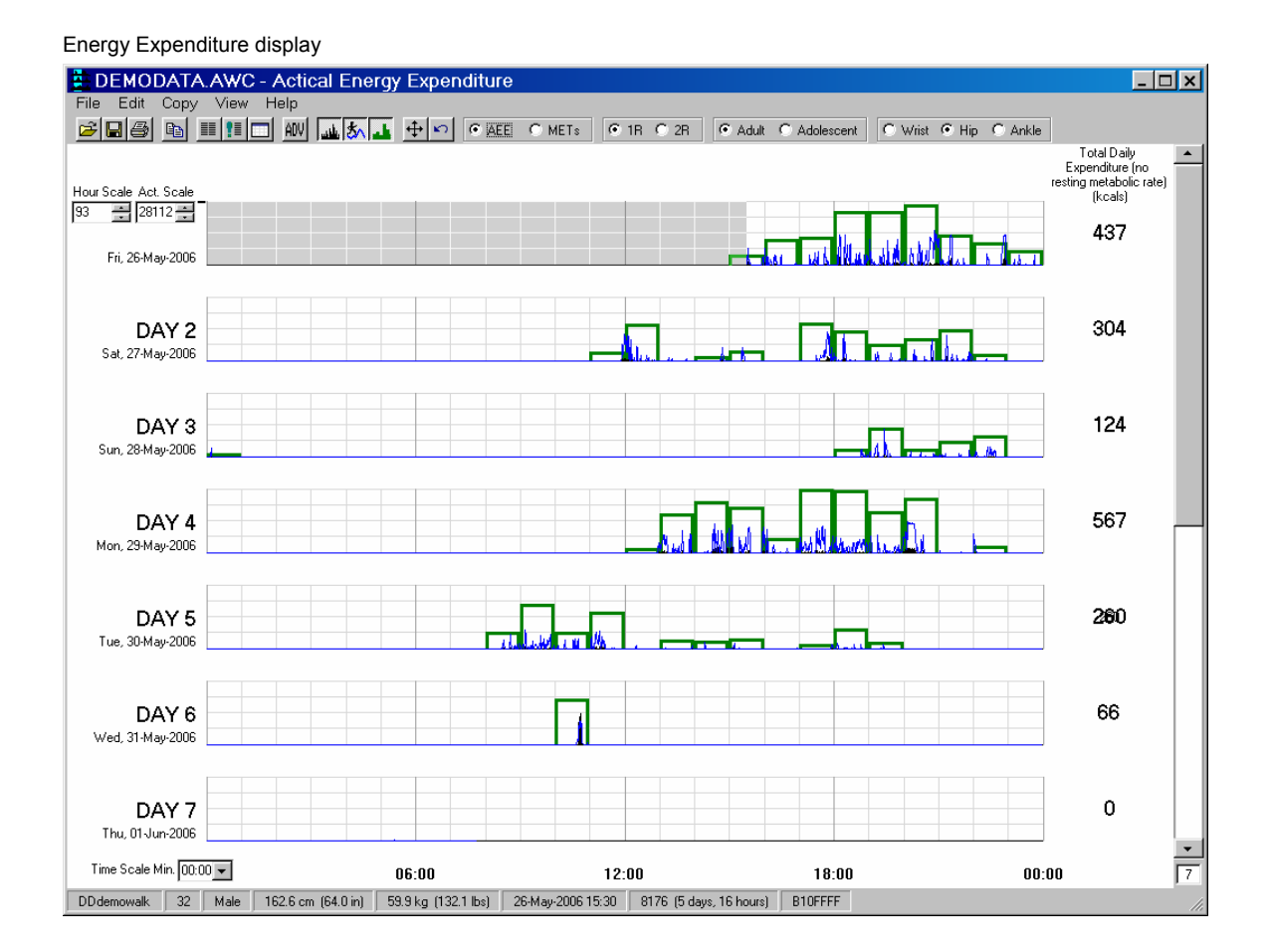

# **Basic Display Properties**

The Energy Expenditure display, portions of which are shown below, is a variety of graphically represented information, including activity, time, and energy expenditure.

The X-axis is time divided into hourly increments represented by the gray lines. The Y-axis is energy expended, expressed in kilocalories.

To assist in identifying the functions of the display, pop-up help tools will appear when the cursor is placed on certain areas of the graph or toolbar.

There are two ways to view Energy Expenditure: Basic and Advanced. These views can be toggled from the toolbar. The following are the Basic features of Energy Expenditure.

## Basic Display (top)

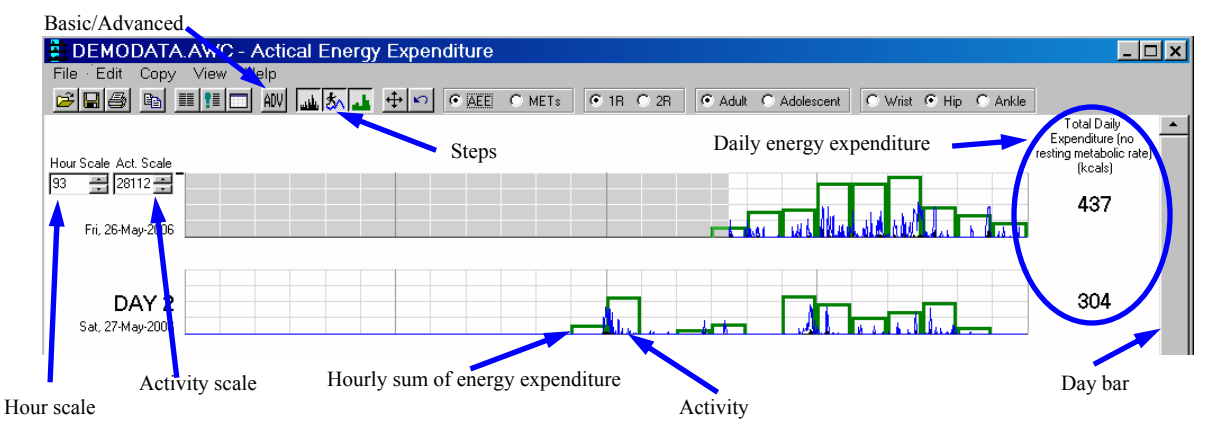

## Gray areas

This means there is no data there.

## **Activity Counts**

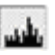

The black graph within the green graph represents activity counts. The activity is similar to the actogram. This scale can be changed. See Activity Scale on the next page.

This function can be shown or hidden by using the toolbar symbol.

#### Steps

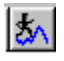

The blue graph represents steps taken per epoch.

This function can be shown or hidden by using the toolbar symbol.

## Hourly Energy Expenditure

## 4

The green graph represents the sum of energy expended per hour. Part of the equation factors in weight, and the results are expressed in kilocalories per hour. This scale can be changed (see Hour Scale below).

This function can be shown or hidden by the toolbar symbol.

#### **Event Markers**

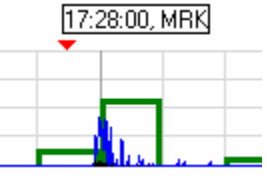

Event markers are shown as red triangles. Place the cursor above the triangle to show when the event marker button was pressed during data collection.

## Hour Scale

| Hour S | cale |
|--------|------|
| 250    | •    |
| 236    | -    |

The maximum value of the Y-axis (in kilocalories per hour) can be adjusted by either clicking on the arrows, or entering a value of your choice.

## **Activity Scale**

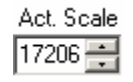

The black graph activity scale (in counts per minute) can be changed by either clicking on the arrows, or entering a value.

## **Daily Energy Expenditure**

This information is given in the column on the right side of the display.

#### Day Bar

The bar on the right side of the display is used to shift the display one day at a time by clicking on the arrows, or jump to the first day or last day of collection by clicking in the area above or below the bar.

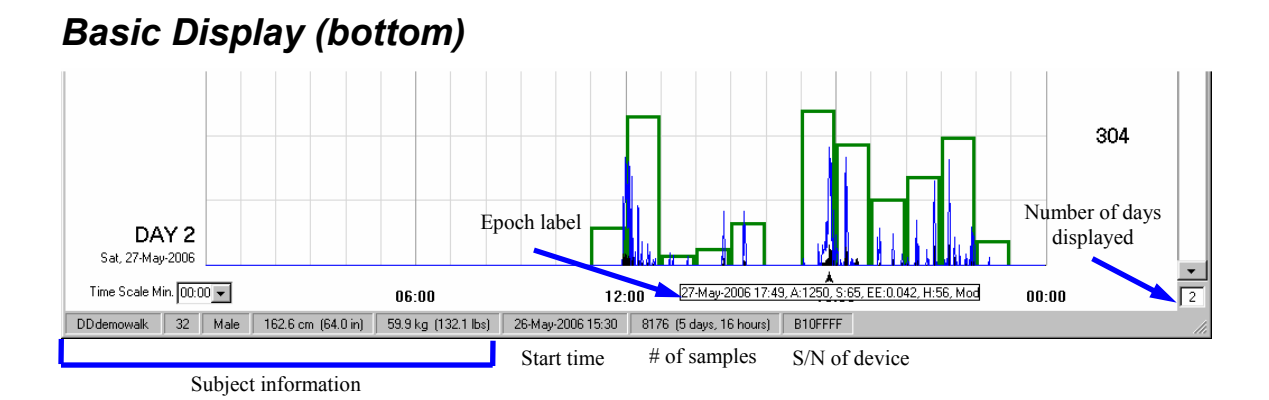

The bottom half of the display contains other important information.

## Status Bar

The Status Bar is located at the bottom of the Energy Expenditure display. It contains the description of the subject and other relevant information.

## Time Scale Minimum

This function selects the portion of the day which is displayed, shifting the data horizontally. Activity of interest can be centered in the graph by clicking on the arrow. The pop-up allows you to choose from 00:00 to 23:00 hours.

## Number of Days Displayed

The number of days shown in the Energy Expenditure display can be chosen by clicking in the field and entering the desired number. 1 to 99 days can be displayed. Note that when selecting higher numbers of days, the day-graphs become compressed.

## Epoch Label

Placing the cursor and clicking anywhere above or within the activity graph will produce a label for the respective epoch. The Epoch Label contains the following information:

| Epoch Label details | Time     |                | Ene   | rgy Expenditure Value | Physica<br>Intens | al Activity<br>ity Score |
|---------------------|----------|----------------|-------|-----------------------|-------------------|--------------------------|
| 27-May-2006         | 5 17:49, | A:1250,        | S:65, | EE:0.042, H           | I:56, M           | od, M                    |
| Date                |          | Activity Value | Steps | Hour                  | EE Total          | Marker                   |

Individual epochs can be viewed by using the arrow keys:

- Up/down arrow keys shift the epoch cursor from day to day.
- Right/left arrow keys move the epoch cursor back and forth in oneminute increments.
- Ctrl + right/left arrow keys move the epoch cursor back and forth in one-hour increments.

The following is a synopsis of the Epoch Label. Additional information on these statistics can be found in section on the Statistics Table on page 6-16.

#### Date, Time

This is the time when the epoch was recorded.

#### Activity Value

Total activity counts within the epoch.

#### Steps

Steps taken within epoch.

#### **Energy Expenditure Value**

This is the energy expenditure for the epoch multiplied by the subject's weight.

#### Hourly energy expenditure

Total energy expenditure for the hour (green graph).

#### **Physical Activity Intensity Scores**

This is a series of physical activity energy levels. These are discussed in detail in the section on Advanced Analysis Properties on page 6-23. In essence, these are as follows:

| Tag   | Activity  | Activity Example                                              |  |  |
|-------|-----------|---------------------------------------------------------------|--|--|
| Sed   | Sedentary | Sleep or rest                                                 |  |  |
| Light | Light     | Sorting cards, writing letter                                 |  |  |
| Mod   | Moderate  | Sweeping floors, vacuuming, dusting                           |  |  |
| Vig   | Vigorous  | Treadmill walking 2.5 to 3.0 mph<br>Treadmill jogging 4.5 mph |  |  |

#### Marker

If the marker button was pressed during data collection, an M will indicate this action.

#### **Basic Display Toolbar - Left Side**

This is the toolbar at the top of the Energy Expenditure display. Activity count data and Hourly Energy Expenditure have already been explained (see Activity on page 5-9). Note that this toolbar will change when Advanced mode is activated.

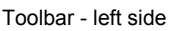

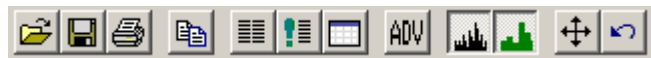

#### File

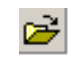

When clicked, this will open a new file. If a file is already open, it will ask to save the current file.

#### Save

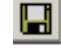

This will save the data and current settings to an .awcEE file.

#### Print

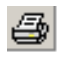

Click to print an Actical Activity and Energy Expenditure Report. This report contains subject information, energy expenditure, activity counts, and statistics.

#### **Copy to Clipboard**

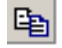

This function will copy the entire Energy Expenditure actogram to the Windows clipboard. It can then be pasted into a variety of application programs.

#### View Epoch-by-Epoch List

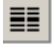

Clicking on this symbol presents a list of each epoch and the respective data. Within the View Epoch-by-Epoch List, there are options to allow exporting or copying the list to the Windows clipboard. If exporting, the file will have a .csv extension (Actical export file).

NOTE: Even if short (15 or 30 second) epochs have been chosen during setup, Actical has converted them into one-minute epochs for energy expenditure analysis. However, the raw 15 or 30 second epoch data are preserved in the .awc and .awcEE files.

Epoch-by-Epoch list

| 🛢, demodata.av | vc - Actical Epoch | -by-Epoch List |        |                    |        |  |
|----------------|--------------------|----------------|--------|--------------------|--------|--|
| File Copy      |                    |                |        |                    |        |  |
| Date           | Time               | Activity       | Energy | Activity Intensity | Marker |  |
| 03-Jul-2003    | 07:03:00           | 173            | NaN    | NaN                | 0      |  |
| 03-Jul-2003    | 07:04:00           | 3              | NaN    | NaN                | 0      |  |
| 03-Jul-2003    | 07:05:00           | 17             | 0.010  | 2                  | 0      |  |
| 03-Jul-2003    | 07:06:00           | 2000           | 0.051  | 3                  | 0      |  |
| 03-Jul-2003    | 07:07:00           | 5200           | 0.087  | 4                  | 0      |  |
| 03-Jul-2003    | 07:08:00           | 8400           | 0.124  | 4                  | 0      |  |
| 03-Jul-2003    | 07:09:00           | 0              | 0.010  | 2                  | 0      |  |
| 03-Jul-2003    | 07:10:00           | 372            | 0.032  | 3                  | 0      |  |
| 03-Jul-2003    | 07:11:00           | 395            | 0.032  | 3                  | 0      |  |
| 03-Jul-2003    | 07:12:00           | 190            | 0.010  | 2                  | 0      |  |
| 03-Jul-2003    | 07:13:00           | 12             | 0.010  | 2                  | 0      |  |
| 03-Jul-2003    | 07:14:00           | 373            | 0.032  | 3                  | 0      |  |
| 03-Jul-2003    | 07:15:00           | 39             | 0.010  | 2                  | 0      |  |
| 03-Jul-2003    | 07:16:00           | 353            | 0.032  | 3                  | 0      |  |
| 03-Jul-2003    | 07:17:00           | 2              | 0.010  | 2                  | 0      |  |
| 03-Jul-2003    | 07:18:00           | 0              | 0.010  | 2                  | 0      |  |
| 03-Jul-2003    | 07:19:00           | 2              | 0.000  | 1                  | 0      |  |
| 03-Jul-2003    | 07:20:00           | 0              | 0.000  | 1                  | 0      |  |

#### NaN (Not a Number)

It is possible that due to device error, out-of-range activity, or not enough data to compute an output, an output for an epoch may be given as NaN. This is an acronym for Not a Number, a standard abbreviation for invalid data or incomplete computational data. Such an epoch will have a gray vertical line on the graph.

In the previous list, for example, the first two entries are NaN. Computing energy expenditure values requires three minutes of data history, which is not true until the end of the third minute. At the end of the first and second minutes, there was not enough data to compute the energy expenditure output. Therefore, NaN was inserted in the first two epochs.

When NaN appears on the Total Daily Energy Expenditure column (see Basic Display Properties), this means there was not enough data to compute one of the total daily outputs. To see the energy expenditure for the data acquired, select View > Statistics > Whole Data Set, and refer to the TotEE column. For details on this window, see the section on the Statistics Table on page 6-16.

#### View Marker List

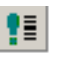

Clicking the Event Marker symbol produces a list of markers generated during data collection. Within the Marker List, there are options to allow exporting or copying the list to the Windows clipboard. If exporting, the file will have a .csv extension (Actical export file).

| 1 |                       |                  |                 |  |  |  |
|---|-----------------------|------------------|-----------------|--|--|--|
|   | a, Rephilis - Service | 9.11.03.AWC - Ac | tical Marker Li |  |  |  |
|   | File Copy             |                  |                 |  |  |  |
|   | Date                  | Time             |                 |  |  |  |
|   | 12-Sep-2003           | 12:31:00         |                 |  |  |  |
|   | 12-Sep-2003           | 12:32:00         |                 |  |  |  |
|   | 12-Sep-2003           | 18:39:00         |                 |  |  |  |
|   | 12-Sep-2003           | 20:17:00         |                 |  |  |  |
|   | 12-Sep-2003           | 20:18:00         |                 |  |  |  |
|   | 12-Sep-2003           | 20:20:00         |                 |  |  |  |
|   | 12-Sep-2003           | 20:21:00         |                 |  |  |  |
|   | 12-Sep-2003           | 20:23:00         |                 |  |  |  |
|   | 12-Sep-2003           | 21:08:00         |                 |  |  |  |
|   | 12-Sep-2003           | 21:09:00         |                 |  |  |  |
|   | 13-Sep-2003           | 19:02:00         |                 |  |  |  |
|   | 13-Sep-2003           | 19:03:00         |                 |  |  |  |
|   | 13-Sep-2003           | 19:04:00         |                 |  |  |  |
|   | 13-Sep-2003           | 19:08:00         |                 |  |  |  |
|   | 14-Sep-2003           | 11:18:00         |                 |  |  |  |
|   | 14-Sep-2003           | 11:19:00         |                 |  |  |  |
|   | 14-Sep-2003           | 11:22:00         |                 |  |  |  |
|   |                       |                  |                 |  |  |  |

#### **View Statistics Table**

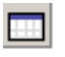

Markar liat

The statistics table is a comprehensive table of statistical results computed for given time intervals.

Because of the extent of this feature, the statistics table is discussed in a separate section (see the section on the Statistics Table on page 6-16).

#### Set Scales for Best Viewing

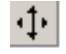

This autoscale function adjusts the Energy Expenditure and Activity Count scales to a nominal level so that the data are best viewed.

#### **Restore Factory Defaults**

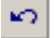

All settings that are accessible by the researcher, e.g., graph scales, display size, window settings, etc., will be restored to Factory Default status.

#### Basic Toolbar - Right Side

The right side of the toolbar is more subject-related, and can be changed to match up to 24 subject models based on energy output type, regression type, age level, and location of the device.

Toolbar - right side

| • AEE O METs | • 1R • 2R | O Wrist 💿 Hip | O Ankle |
|--------------|-----------|---------------|---------|
|              |           |               |         |

#### AEE and METs

AEE O METS

Actical has two energy units available. The choice depends on whether the resting metabolic rate is to be included in the total energy expenditure.

• AEE is an acronym for Activity Energy Expenditure. This is the number of kilocalories expended per minute per kilogram of subject weight.

The AEE values for a given time span are summed and multiplied by the subject's weight in kilograms. This yields the total kilocalories the subject expended during the time span as a result of their activity above the resting metabolic rate.

• MET is an acronym for Metabolic Equivalent. It is the total amount of energy the body uses to sustain itself, including the basal metabolic rate.

The difference can be easily seen by clicking between AEE and METs and observing the change in Total Daily Expenditure.

#### **1R and 2R Scatter Plots**

🖲 1R 🔘 2R

A linear regression line is a straight line through a set of observations that attempts to fit itself to the data. The linear regression process adjusts the line so that the sum of the squares of the residuals is made as small as possible (least squares).

Active energy expenditure and activity counts are shown on the following scatter plots.

The following plots illustrate a mix of light-moderate to vigorous activity. The cluster of data points in the lower left is primarily light-moderate activity. The regression line is a best-fit to all data points shown. The first shows a single regression line (1R).

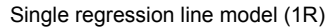

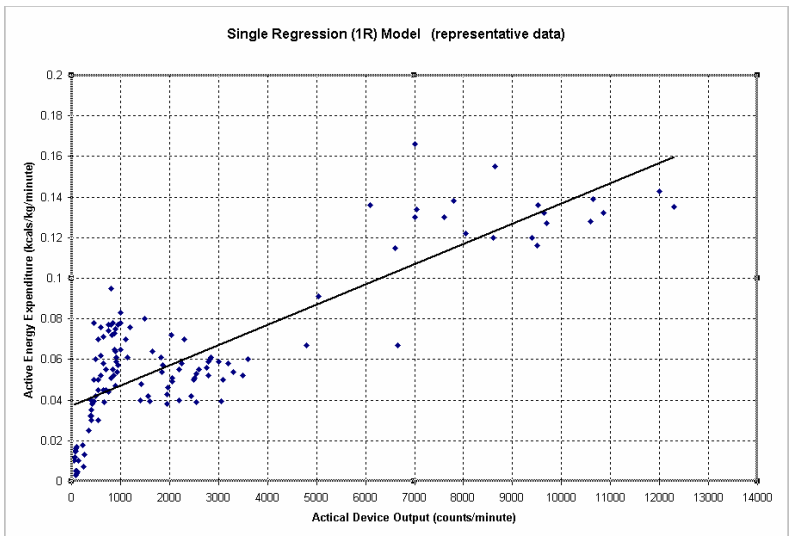

In the scatter plot below, two regression lines have been fitted to the data: one to the light-moderate activity cluster; one to the vigorous (walking and jogging) activity cluster.

Double regression line model (2R)

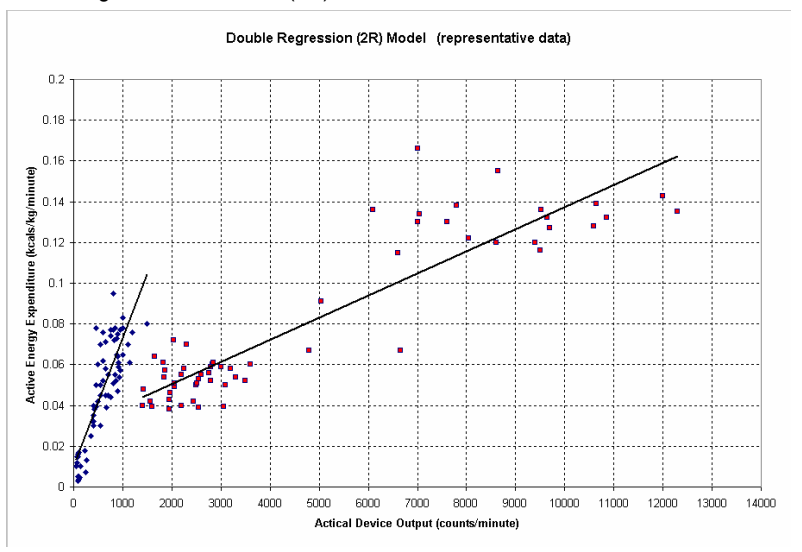

It is beyond the scope of this publication to explain in detail the differences between the two models and which one should be used. That is best left up to the researcher considering the particular type of data collected, e.g., moderate or vigorous. However, if in doubt as to which regression model is appropriate, it is suggested that the 1R model be applied.

#### Age Level

This is an override function. The age entered at setup automatically adjusts this setting. However, it can be changed during analysis.
#### Location

🔿 Wrist 💿 Hip 🔿 Ankle

Location of the Actical activity monitoring device during data collection has an effect on the algorithm and must be taken into account in the regression model. This is an override function. (When opening an .awc file for analysis, a prompt will ask you where the activity monitoring device was placed during data collection.)

- Hip This is considered to be the most accurate position. However, on occasion, younger subjects have shown to be intolerant of hip-mounted devices.
- Wrist This is considered to be the second choice for accurate measurement of energy expenditure.
- Ankle This is considered to be the third choice for accuracy, however, in many cases it has shown to be the most tolerated.

#### **Custom Interval**

Data of interest within a period of time can be computed by selecting the start and end times. Once selected, the Custom Interval computations can be seen in the Statistic Table under Custom Intervals (see the section on the Statistics Table on page 6-16). Up to 500 custom intervals may be selected.

 Left-click on the epoch with which you want to start the custom interval. Use the arrow keys to "fine select" the epoch. Press the letter C. The start interval will be shown in red.

Start interval

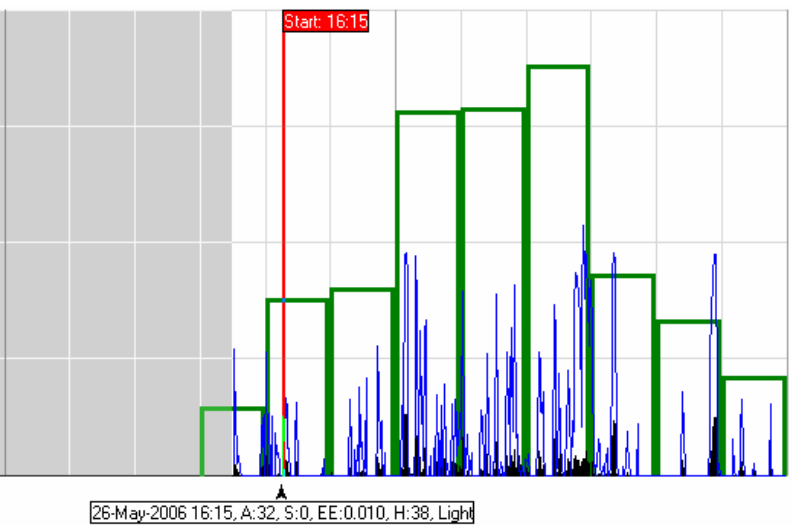

2 Left-click on the epoch with which you want to end the custom interval. Press Shift-C. The end of the interval will be shown in red.

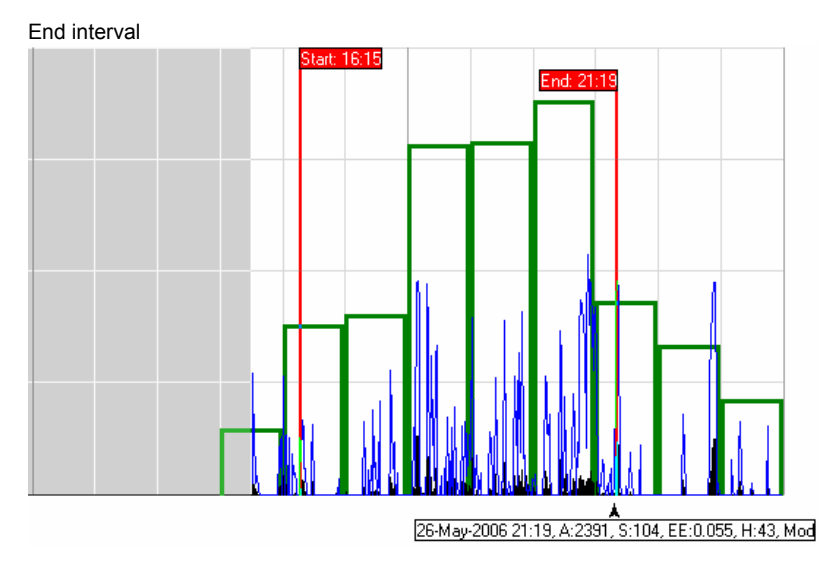

**3** Press Ctrl-C. This will create the custom interval (in blue), and make it available for computation.

Custom interval established

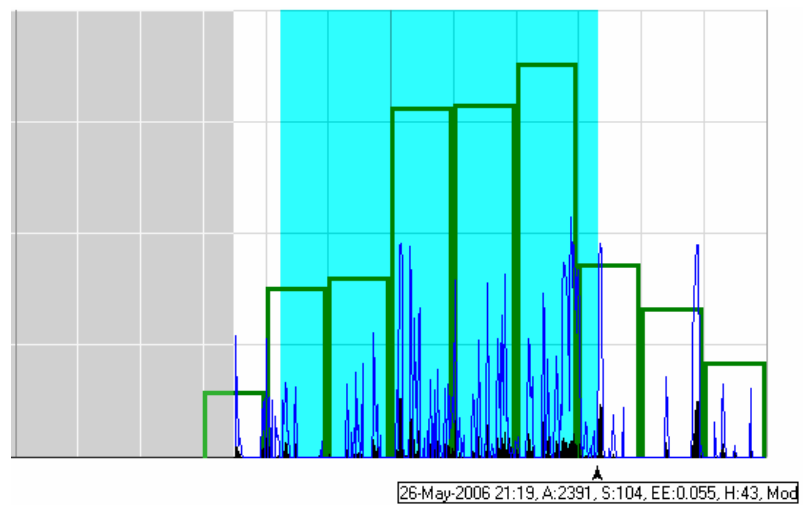

There are several methods by which custom intervals can be built:

- 1 Ctrl-left-click Begin custom interval
- 2 Ctrl-right-click End custom interval
- **3** Ctrl-C Create custom interval

You may also left-click to establish an epoch label, then right-click to use the pop-up menu.

Custom interval pop-up

| Set Interval Start         | Ctrl+ <left-click></left-click>   |
|----------------------------|-----------------------------------|
| Set Interval End           | Ctrl+ <right-click></right-click> |
| Set Custom Interval        | Ctrl+C                            |
| Clear Custom Interval      | Alt+Del                           |
| Clear All Custom Intervals | Ctrl+Alt+C                        |
| Refresh                    | F5                                |
| Cancel                     | Esc                               |
|                            |                                   |

#### **Deleting Custom Intervals**

To delete a single custom interval, select the custom interval by leftclicking within it, and press Alt-Delete.

You may also left-click within the custom interval, and use the pop-up menu.

To delete all custom intervals, press Ctrl-Alt-C.

## **Statistics Table**

The statistics table is a compilation of 29 computations organized by time interval and category. In the following descriptions, the Statistics Table is broken down into segments to better facilitate explanation.

To observe the Statistics Table, click on the table symbol.

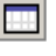

The first five columns are essentially the "header" information. Each day of study is divided into Start Date, Start Time, End Date, End Time, and the time in that period given in minutes.

|   | Start Date  | Start Time | End Date    | End Time | Time |
|---|-------------|------------|-------------|----------|------|
| 1 | 03-Jul-2003 | 00:00      | 04-Jul-2003 | 00:00    | 1440 |
| 2 | 04-Jul-2003 | 00:00      | 05-Jul-2003 | 00:00    | 1440 |
| 3 | 05-Jul-2003 | 00:00      | 06-Jul-2003 | 00:00    | 1440 |
| 4 | 06-Jul-2003 | 00:00      | 07-Jul-2003 | 00:00    | 1440 |
| 5 | 07-Jul-2003 | 00:00      | 08-Jul-2003 | 00:00    | 1440 |
|   |             |            |             |          |      |

#### **Energy and Activity**

| Steps | TotEE   | AvgEE | TotAC  | AvgAC |
|-------|---------|-------|--------|-------|
| 7282  | 436.889 | 0.858 | 160346 | 314.4 |
| 3467  | 303.755 | 0.211 | 87266  | 60.6  |
| 1076  | 123.937 | 0.086 | 28495  | 19.79 |
| 9992  | 567.103 | 0.394 | 213402 | 148.2 |
| 2237  | 259.705 | 0.18  | 61450  | 42.67 |
| 518   | 66.135  | 0.046 | 62611  | 43.48 |
| 5     | 0.00    | 0.00  | 145    | 0.31  |
|       |         |       |        |       |

Steps

Total number of steps taken during the elapsed time.

#### TotEE

**Total Energy Expenditure** within the given time interval as expressed in kilocalories.

#### AvgEE

Average Energy Expenditure is the total energy expenditure within the given time interval, divided by the time interval duration in minutes as expressed in kilocalories per minute.

TotAC

Total Activity Counts are within the given time interval.

AvgAC

Average Activity Counts is the total activity counts within the given time interval, divided by the time interval duration (in minutes).

#### **Energy Expenditure**

| <u> </u> |         |           |         |         |
|----------|---------|-----------|---------|---------|
|          | EE(sed) | EE(light) | EE(mod) | EE(vig) |
| 1        | 0.0     | 268.76    | 621.42  | 15.16   |
| 2        | 0.0     | 263.14    | 955.94  | 130.39  |
| 3        | 0.0     | 124.11    | 784.18  | 0.0     |
| 4        | 0.0     | 2.25      | 0.0     | 0.0     |
| 5        | 0.0     | 16.47     | 23.81   | 0.0     |

Energy Expenditure is the energy expended within each activity range during the given time interval, expressed in kilocalories.

#### **Average Energy Expenditure**

|   | AvgEE(sed) | AvgEE(light) | AvgEE(mod) | AvgEE(vig) |
|---|------------|--------------|------------|------------|
| 1 | 0.0        | 0.79         | 2.86       | 7.85       |
| 2 | 0.0        | 0.81         | 3.52       | 7.94       |
| 3 | 0.0        | 0.84         | 3.71       | NaN        |
| 4 | 0.0        | 0.75         | NaN        | NaN        |
| 5 | 0.0        | 0.75         | 2.58       | NaN        |

Average Energy Expenditure is the energy expenditure within each activity range during the given time interval, divided by the total accumulated time within each activity range.

#### **Time Accumulated**

|   | Time(sed) | Time(light) | Time(mod) | Time(vig) |
|---|-----------|-------------|-----------|-----------|
| 1 | 555       | 282         | 176       | 2         |
| 2 | 892       | 288         | 243       | 17        |
| 3 | 1103      | 135         | 202       | 0         |
| 4 | 1437      | 3           | 0         | 0         |
| 5 | 432       | 20          | 7         | 0         |

This shows the Total Time Accumulated in minutes within each activity range during the given time interval.

|   | %Time(sed) | %Time(light) | %Time(mod) | %Time(vig) |
|---|------------|--------------|------------|------------|
| 1 | 54.68      | 27.78        | 17.34      | 0.20       |
| 2 | 61.94      | 20.00        | 16.88      | 1.18       |
| 3 | 76.60      | 9.38         | 14.03      | 0.00       |
| 4 | 99.79      | 0.21         | 0.00       | 0.00       |
| 5 | 94.12      | 4.36         | 1.53       | 0.00       |

#### **Ratio of Accumulated Time to Total Time**

This is the total accumulated minutes within each activity range within the given time interval, divided by the time interval duration, multiplied by 100.

#### **Sum of Activity Counts**

|   | AC(sed) | AC(light) | AC(mod) | AC(vig) |
|---|---------|-----------|---------|---------|
| 1 | 4775    | 28780     | 186892  | 13600   |
| 2 | 2685    | 34472     | 447351  | 117419  |
| 3 | 1825    | 14757     | 406781  | 0       |
| 4 | 16      | 207       | 0       | 0       |
| 5 | 151     | 1646      | 4459    | 0       |

This is the total number of activity counts within each activity range within the given time interval.

#### **Average Activity Counts**

| AvgAC(sed) | AvgAC(light) | AvgAC(mod) | AvgAC(vig) |
|------------|--------------|------------|------------|
| 8.6        | 71.0         | 934.93     | 6800.0     |
| 3.01       | 101.36       | 1704.36    | 6907.0     |
| 1.65       | 91.93        | 1934.18    | NaN        |
| 0.01       | 69.0         | NaN        | NaN        |
| 0.35       | 69.16        | 598.88     | NaN        |

Average Activity Counts is the total number of activity counts within each activity range within the given time interval, divided by the total accumulated time within each activity range.

#### **Statistics Interval Bar**

| Daily                                                                         | Hourly                        | Whole Data Set             | Custom Intervals |  |  |
|-------------------------------------------------------------------------------|-------------------------------|----------------------------|------------------|--|--|
| Using the Statistics Interval Bar, the previously described statistics in the |                               |                            |                  |  |  |
| Statis                                                                        | tics Table can be compu       | ted for the following inte | ervals:          |  |  |
| • Da                                                                          | Data accumulated for each day |                            |                  |  |  |
| Data accumulated for each hour                                                |                               |                            |                  |  |  |
| • Data chosen within a custom interval                                        |                               |                            |                  |  |  |
| Beginning to end of the entire data set                                       |                               |                            |                  |  |  |
|                                                                               |                               |                            |                  |  |  |

## **Basic Display Menu Items**

### File

| 🚦 d  | 📮 demodata.awc |      |    |      |      |  |  |
|------|----------------|------|----|------|------|--|--|
| File | Edit           | Сору | Vi | ew   | Help |  |  |
| L    | Load           |      |    | rl+C |      |  |  |
| S    | Save           |      |    | rl+S |      |  |  |
| E    | Export         |      |    |      | •    |  |  |
| P    | Print Report   |      |    | rl+P |      |  |  |
| E    | xit to M       | 1ain | Ct | rl+X |      |  |  |

#### Load

Load is identical to the Main Actical window menu functions.

#### Save

This menu item will save .awcEE files.

Export is explained later. See Exporting Energy Expenditure Data on page 6-27.

#### **Print Report**

The report contains subject information, header information, statistics, activity and EE graphs, markers, and more.

Print report

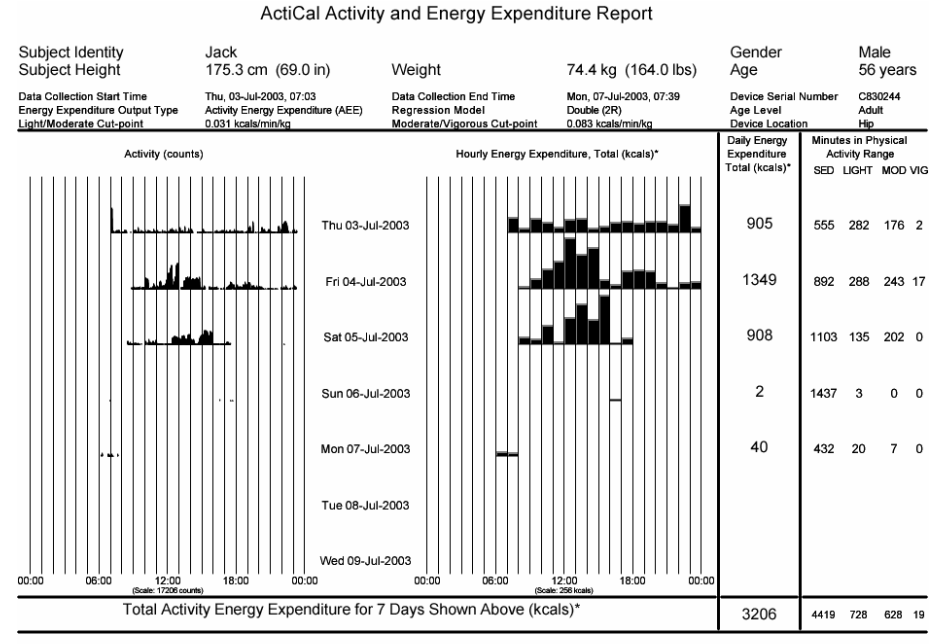

A person of this age, gender, weight, and height needs <u>1587</u> calories to maintain their normal bodily functions.

## Edit

Edit allows editing of the subject information. A cautionary statement will appear warning that certain changes may affect the computations.

| Editing subject information<br>demodata.awc<br>File Edit<br>Subject Propert                                                                                                    | ation                                                                                                    |
|----------------------------------------------------------------------------------------------------|----------------------------------------------------------------------------------------------------|
| Edit Subject Properties                                                                                                    | ×                                                                                                    |
| Subject Properties                                                                                                    |                                                                                                    |
| Identity Jack                                                                                                    |                                                                                                    |
| Gender Male                                                                                                    |                                                                                                    |
| Age 56                                                                                                    |                                                                                                    |
| Height 175.3                                                                                                    | cm 69.0 inches                                                                                                    |
| Weight 74.4                                                                                                    | kg 164.0 pounds                                                                                                    |
| Use this screen to adjust t<br>properties, the original dev<br>subject weight is changed<br>be regenerated.<br>Click 'OK' to save your ch<br>or click 'Cancel' to return t<br>previous screen. | the Subject Properties. If you change subject<br>vice settings will be lost. In addition, if the<br>1, the analysis will be repeated and statistics will<br>nanges,<br>to the <b>OK</b> |

## Сору

The copy function offers several choices which can be copied to the Windows clipboard and pasted in other applications.

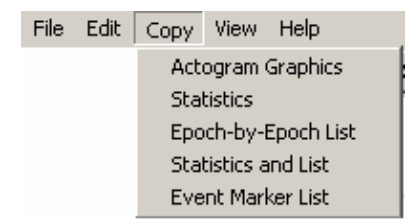

#### **Actogram Graphics**

This selection copies the actogram onto the Windows clipboard.

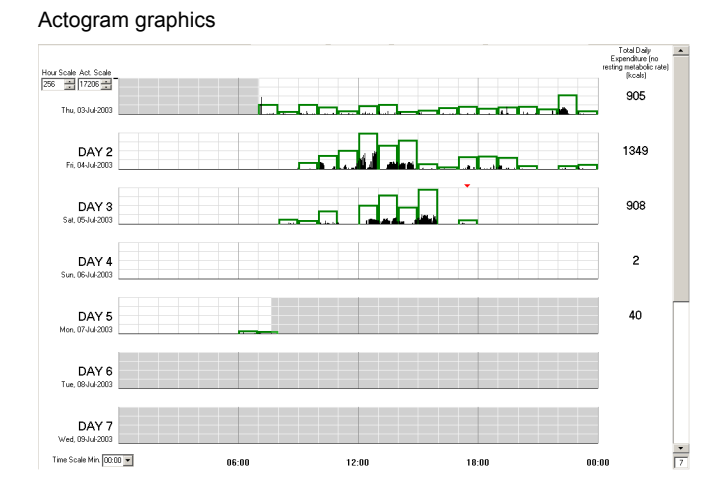

#### **Statistics**

This function copies all statistics as seen in the statistics table.

#### **Epoch-by-Epoch-List**

This selection copies the epoch-by-epoch list to the clipboard.

| DEMOD/      | ATA.AWC - A | Actical Epoch | n-by-Epoch I | List   |                    | _ 🗆 🗙    |
|-------------|-------------|---------------|--------------|--------|--------------------|----------|
| File Copy   |             |               |              |        |                    |          |
| Date        | Time        | Activity      | Steps        | Energy | Activity Intensity | Marker 🔺 |
| 26-May-2006 | 15:30:00    | 138           | 6            | NaN    | NaN                | 0 🗖      |
| 26-May-2006 | 15:31:00    | 1816          | 65           | 0.049  | 3                  | 0        |
| 26-May-2006 | 15:32:00    | 698           | 23           | 0.036  | 3                  | 0        |
| 26-May-2006 | 15:33:00    | 462           | 19           | 0.033  | 3                  | 0        |
| 26-May-2006 | 15:34:00    | 177           | 6            | 0.010  | 2                  | 0        |
| 26-May-2006 | 15:35:00    | 231           | 10           | 0.010  | 2                  | 0        |
| 26-May-2006 | 15:36:00    | 111           | 3            | 0.010  | 2                  | 0        |
| 26-May-2006 | 15:37:00    | 0             | 0            | 0.010  | 2                  | 0        |
| 26-May-2006 | 15:38:00    | 4             | 0            | 0.000  | 1                  | 0        |
| 26-May-2006 | 15:39:00    | 0             | 0            | 0.000  | 1                  | 0        |
| 26-May-2006 | 15:40:00    | 0             | 0            | 0.000  | 1                  | 0        |
| 26-May-2006 | 15:41:00    | 29            | 0            | 0.000  | 1                  | 0        |
| 26-May-2006 | 15:42:00    | 0             | 0            | 0.000  | 1                  | 0        |
| 26-May-2006 | 15:43:00    | 0             | 0            | 0.000  | 1                  | 0        |

#### **Statistics and List**

This copies both the statistics table and the epoch-by-epoch list to the clipboard.

#### **Event Marker List**

This copies the event marker list to the clipboard.

```
Marker list
```

```
_____
          ----- Subject and Device Settings ------
Identity:
Age: 56
Gender: Male
Height: 175.3
                     Jack
                     years
                      ⊂m
69.0
Weight: 74.4
                      inches
                     kg
1bs
          164.0
                     03-Jul-2003
07:03
15 seco
Start Date: 03-Jul
Start Time: 07:03
Epoch Length: 15
Device Serial Number:
                                           (Thu)
                                seconds
                               C830244
----- Date/Times that Event Marker Button was Pressed -----
Date
          Time
05-Jul-2003
                     17:28:30
```

#### View

This menu has some redundant features for the convenience of the researcher.

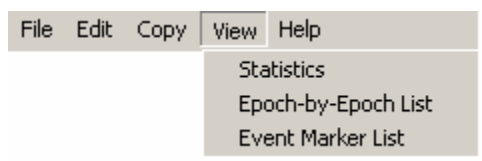

#### Statistics

This menu item is identical to the toolbar symbol discussed on page 6-9.

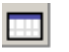

#### **Epoch-by-Epoch List**

This menu item is identical to the toolbar symbol discussed on page 6-7.

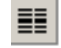

#### **Event Mark List**

This menu item is identical to the Marker List toolbar symbol discussed on page 6-8.

!≣|

## **Advanced Analysis Properties**

The Advanced Display features are accessible by clicking on the symbol. Several changes are readily apparent.

- Three additional buttons on the toolbar
- Three new types of outputs on the actogram
- Two additional controls

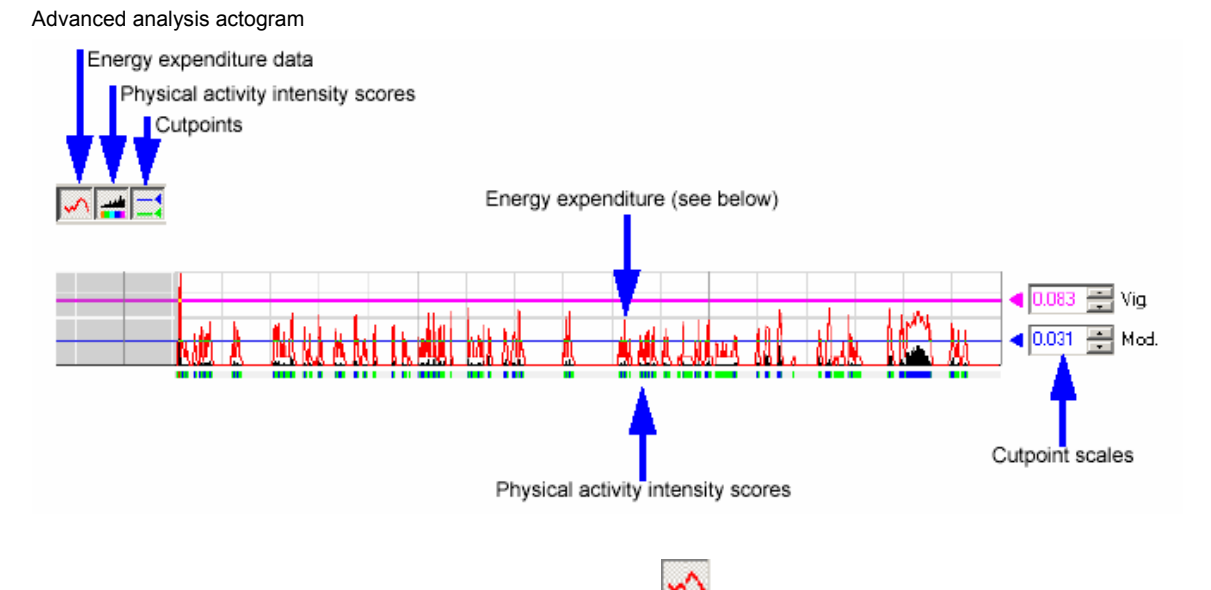

#### **Energy Expenditure Data**

This advanced feature hides or shows the energy expenditure data. Note that this is the raw expenditure of energy without weight as part of the equation.

- When AEE output data is selected, the units of this graph are kcals/min/kg.
- When MET output data is selected, the units are in METs.

#### **Physical Activity Intensity**

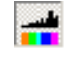

This controls the visibility of the physical activity intensity scores. The band of colors beneath the activity graph visually shows the intensity of activity. Here is a portion of the scale greatly expanded.

- Light gray sedentary
- Green light
- Blue moderate
- Red vigorous

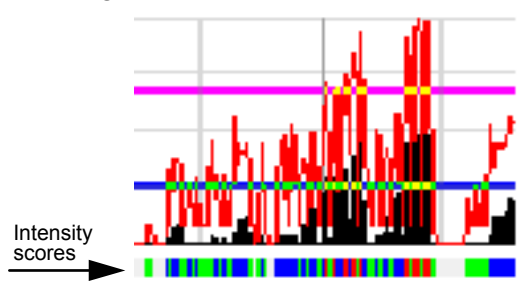

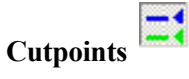

The light-to-moderate and moderate-to-vigorous cutpoints can be shown or hidden. Cutpoints are demarcation points between ranges of activity. For example, at a specified point (the cutpoint), the level of activity will switch from moderate to vigorous.

Although there are default cutpoints, special research projects may require different cutpoints to define what is considered moderate or vigorous. These cutpoints can be changed with the two cutpoint scales shown below.

Note in the illustrations, the cutpoints of the bottom graph have been lowered so that less energy is required to produce moderate and vigorous activity. Also note the physical activity intensity scores have changed.

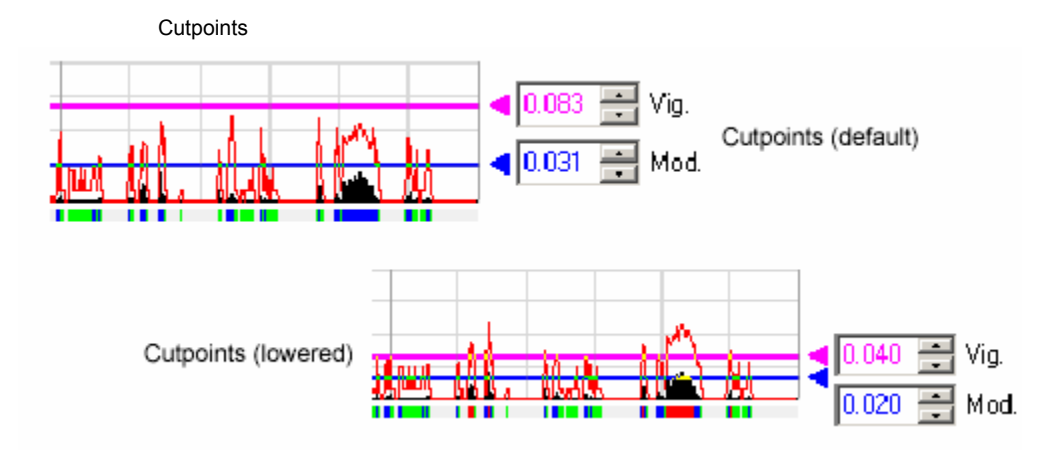

## **Cutpoint Defaults**

The following are the default cutpoints used in Actical. Also note in the two displays below the table, the difference between AEE and MET cutpoints. The reason is that AEE and MET use different algorithms.

| AEE<br>Active Energy Expenditure<br>(kcal/min/kg) |       | MET<br>(metabolic equivalents) |                     |
|---------------------------------------------------|-------|--------------------------------|---------------------|
| Light to Mod. to<br>Mod. Vigorous                 |       | Light to<br>Mod.               | Mod. to<br>Vigorous |
| 0.031                                             | 0.083 | 3.0                            | 6.0                 |

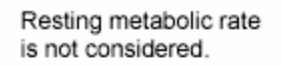

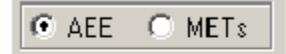

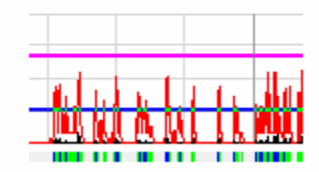

Resting metabolic rate is part of calculation.

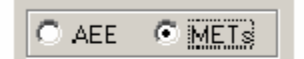

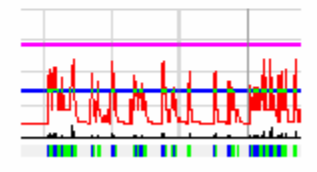

## **File Formats**

## File Types used in Energy Expenditure

Actical uses several file types, some of which are unique to Energy Expenditure.

#### .awc file

This is an ASCII text file that contains the raw activity data as well as containing subject information. It can be loaded from the File menu in the Main, Actogram, and Energy Expenditure windows.

#### .awcEE file

This is the same as the .awc file, except it contains Energy Expenditure display settings, custom interval data, and a file version number. It can be loaded from the File menu in the Main, Actogram, and Energy Expenditure windows.

#### .csv file

This is an export file in ASCII, comma delimited, spreadsheet format. There are 14 varieties of these files. Further information can be found in the next section under Export.

.csv files will load directly into Excel. They cannot be loaded back into Actical in that they are *export* files.

Here are the 14 types of .csv files:

- \_List.csv Actical epoch-by-epoch data list
- \_EE.csv Energy Expenditure export file (all statistics and epoch-by-epoch data list).
- \_Events.csv Event marker list file
- \_W\_Stats.csv Whole data set statistics file
- \_D\_Stats.csv Daily statistics file
- \_H\_Stats.csv Hourly statistics file
- \_C\_Stats.csv Custom Interval statistics file
- \_A\_Stats.csv All statistics file
- \_SW\_Stats.csv Simplified whole data set statistics file
- \_SD\_Stats.csv Simplified daily statistics file
- \_SH\_Stats.csv Simplified hourly statistics file
- \_SC\_Stats.csv Simplified Custom Interval statistics file
- \_SA\_Stats.csv Simplified all statistics file
- \_Combined\_Stats.csv Combined simplified statistics file

## **Exporting Energy Expenditure Data**

Files containing a variety of information may be exported. Files are always exported in a comma delimited format, contain header information for data and subject identification, and are given a .csv extension. This extension enables the researcher to either open the file from Excel, or double-click on the file and the .csv file will open Excel and load the file automatically.

Additional information on File Types can be found in the previous section.

Exporting Actical data

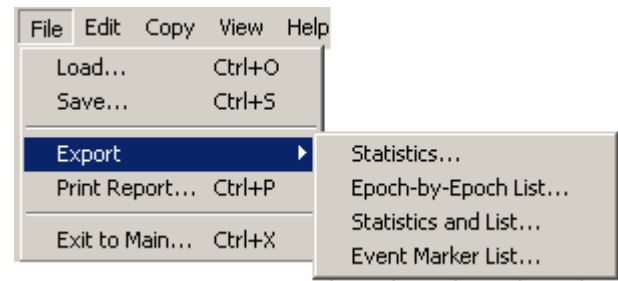

#### **Export Statistics**

This option produces a file containing 29 statistics from the statistics table for all interval types and will include in its name: \_A\_Stats.csv. For example, it could be named "demodata\_A\_Stats.csv."

#### **Export Epoch-by-Epoch List**

This list contains the following data:

- Date
- Time
- Activity counts
- Steps
- Energy expenditure in kilocalories/minute/kilogram
- Activity Intensity Score
- Event Marker entries

This file includes in its name \_List.csv. For example, it could be named "demodata\_List.csv."

#### **Export Statistics and List**

This list contains the above Epoch-by-Epoch list in addition to the statistics table. This file includes in its name \_EE.csv. For example, it could be named "demodata\_EE.csv."

#### **Export Event Marker List**

This contains only the Event Markers. This file includes in its name \_Events.csv. For example, it could be named "demodata\_Events.csv."

## **Batch Processing**

Batch processing is a function that allows multiple files with similar characteristics to be processed together. It is done with the Batch Processing wizard from the Main Actical window.

Before batch processing, consider that age differences and other characteristics may generate inappropriate data or errors. To properly batch process, the data should be similar.

1 From the Main window, select Batch Processing.

| Batch | processing | menu |
|-------|------------|------|
|-------|------------|------|

| 🛄 Actical  |                  |          |  |
|------------|------------------|----------|--|
| File       | Reader           | Actogram |  |
| Lo<br>Sa   | ad<br>ave        |          |  |
| Join Files |                  |          |  |
| Ba         | Batch Processing |          |  |
| Exit       |                  |          |  |

**2** The wizard begins with a preliminary explanation of what is about to happen.

| Batch Processing W | /izard - Welcome! 🔰 🔁                                                                                                    | < |
|--------------------|----------------------------------------------------------------------------------------------------|---|
| awcee awc          | The purpose of this wizard is to analyze multiple Actical data files at once,<br>and export resulting energy expenditure statistics and data.<br>If you proceed, you will be prompted to select the data files to analyze,<br>analysis parameters, and the exported data file types that you want to<br>create. |   |
|                    | Click the Next button to proceed, or Cancel to exit.                                                                                                    |   |
|                    | Cancel < Back. Next > Finish                                                                                                    |   |

| Only .awc and .awcee files can be processed using Batch Proces                                                             | sing. |
|----------------------------------------------------------------------------------------------------|-------|
| Batch Processing Wizard - Select Files to Analyze                                                                          | ×     |
| Click the 'Select Files' button to select the files you want to analyze. Only .AWC or .AWCEE files can be batch processed. |       |
| Selected Files                                                                                                    |       |
|                                                                                                    |       |
| Folder Path                                                                                                    |       |
| Export files will be written to the same folder as the original .AWC or .AWCEE file.                                       |       |
| once you have selected your lifes, click mexico proceed.                                                                   | _     |
| Cancel < Back Next > Finish                                                                                                |       |

**4** The wizard will activate a file browser. Then the multiple files can be selected.

| Select Files (use                                 | TRL key to select multip                                                                                            | e files)                    |              | ? ×    |
|---------------------------------------------------|----------------------------------------------------------------------------------------------------|-----------------------------|--------------|--------|
| Look in:                                          | 😋 Pres Fitness                                                                                                    | •                           | 🗢 🗈 💣 🎟•     |        |
| History<br>Desktop<br>My Documents<br>My Computer | Adams.AWC Fillmore.AWC Harrison.AWC Jackson.AWC Madison.AWC Madison.AWC Monroe.AWC Polk.AWC Jyler.AWC Van Buren.AWC |                             |              |        |
|                                                   | File name: Van Bu                                                                                                   | en.AWC'' ''Fillmore.AWC'' ' | "Harrison.A\ | Open   |
| My Network P                                      | Files of type: Actical (*                                                                                           | :AWC)                       | •            | Cancel |

| Batch Processing Wizard - Select Files to Analyze                                                                                                   | × |
|----------------------------------------------------------------------------------------------------|---|
| Click the 'Select Files' button to select the files you want to analyze. Only .AWC or<br>.AWCEE files can be batch processed.<br>                   |   |
| Van Buren.AWC<br>Fillmore.AWC<br>Harrison.AWC<br>Jackson.AWC<br>Jefferson.AWC<br>Madison.AWC                                                        |   |
| Folder Path<br>C:\Program Files\Actical\Pres Fitness                                                                                                |   |
| Export files will be written to the same folder as the original .AWC or .AWCEE file.<br>Once you have selected your files, click 'Next' to proceed. |   |
| Cancel < Back Next > Finish                                                                                                    |   |

**5** Once selected, the files will appear in the wizard analysis panel and a folder path will be given as to where the processed files will be placed.

6 A series of choices are produced by the wizard to ensure the analysis parameters are correct, and to reduce the possibility of error caused by conflicting data.

| Batch Processing Wizard - Sel      | ect Export File Types 🛛 🛛 🔀                                                        |
|------------------------------------|------------------------------------------------------------------------------------|
| Select which export file types yo  | u want to create.                                                                  |
| Epoch-by-Epoch List                | <subject identity="">_List.csv</subject>                                           |
| Statistics                         |                                                                                    |
| C Whole Data Set                   | <ul> <li>C Custom Intervals (.AWCEE files only)</li> <li>All Statistics</li> </ul> |
| Create Simplified Dutpu            | it.                                                                                |
| Make Combined                      | <subject identity="">_X_Stats.csv</subject>                                        |
| All Statistics and Epoch-by-       | Epoch List <subject identity="">_EE.csv</subject>                                  |
| 🔲 Marker List                      | <subject identity="">_Events.csv</subject>                                         |
| After making your selections, clic | k 'Next' to begin processing.                                                      |
| Car                                | ncel < Back Next > Finish                                                          |

7 Progress will be noted as the export file is being processed.

| Batch Processing Wizard - Creating Export Files        | x |
|--------------------------------------------------------|---|
| Please wait while the wizard creates your export files |   |
|                                                        |   |
| Writing Statistics and List File                       |   |
| Input File Fillmore.AWC                                |   |
| Output File Fillmore_EE.csv                            |   |
| Folder Path C:\Program Files\Actical\Pres Fitness      |   |
|                                                        |   |
| Click the 'Abort' button to exit.                      |   |
| Cancel < Back Next > Finish                            |   |
| Batch Completed!                                       |   |
| Batch Process Completed!                               |   |
| No errors were generated. See log file for details.    |   |
| ОК                                                     |   |

**8** The wizard will wrap up the process and give a final report on the results.

| Batch Processing W | izard - Finished!                                                                                                    | X |
|--------------------|----------------------------------------------------------------------------------------------------|---|
| Finished!          | Number of Files Processed         10         Number of Errors Reported         0         Location of Export Files and Batch File         C:\Program Files\Actical\Pres Fitness         Batch Processing Log File         2003-11-14 090048 batchlog.txt |   |
| ,                  | The export files were created in the folder indicated above. If errors were generated, see the Log File for more details. Click 'Finish' to exit the wizard.                                                                                            | • |
|                    | Cancel < Back Next > Finish                                                                                                    | ) |

APPENDIX

# A

# Actical Battery Replacement

## **Actical Battery Replacement**

All Actical devices use the CR2025 coin-cell battery.

Note: To change the battery in ActiReader, see page 2-10.

The Actical battery is required for data collection, reading and writing. Actical has a non-volatile memory, i.e., data stored are not lost after the battery has run down. If you are attempting to read a device with a low battery, the green LED will still light on the ActiReader. It is recommended that you keep a log noting the date of all battery changes for each Actical.

**CAUTION!** It is important that you thoroughly read the following information before changing the battery. Failure to follow procedures may result in immediate or subsequent damage to the product.

**CAUTION!** To retain the integrity of the waterproof seal, you should change the O-ring in the battery compartment at the same time you change the battery.

## **Replacement Items**

The Actical battery is a CR2025, 3-Volt, 220-mAmp-hour Lithium Manganese cell. To properly install this battery, specific items may be required. The items in the table below are included in the Battery Replacement Kit.

| Description                       |
|-----------------------------------|
| O-ring                            |
| Battery, 3V lithium cell (CR2025) |
| Screwdriver, flat head            |
| Screw, machine, 1.6 x 6 mm        |
| Cotton swabs                      |
| Instructions                      |

Additional materials that may be required:

- Denatured alcohol
- X-Acto<sup>®</sup> knife blade (with a flat tip) or another sharp knife

## **Battery Replacement Procedure**

**NOTE**: In the following illustrations, a standard AW-16/64 is shown. Actical has a slightly different battery cover.

1 Remove the band from the watch. Use the screwdriver provided to loosen (approximately five full turns) or remove the screws in the slots in the back of the device.

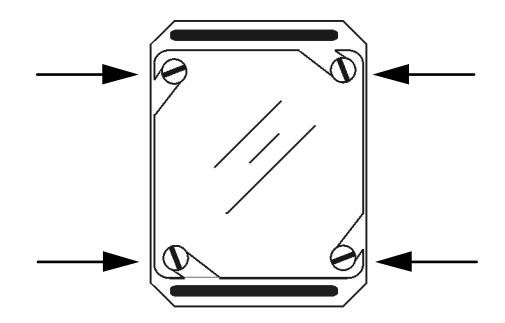

**2** Carefully remove the battery cover by lightly pressing downward, and rotating the back clockwise. Remove the battery and discard it. *See the warning below!* 

**WARNING**! Do not dispose of lithium batteries in fire or flame. An explosion may result. Only dispose in accordance with manufacturer's recommendation or local codes.

**CAUTION!** Use extreme care to avoid scratching the metal surface of the device or battery cover. Scratches can cause the Actical device to leak.

**3** Thoroughly clean the O-ring channel with a solvent such as alcohol.

**CAUTION!** Prior to assembling the device, check carefully for lint, hairs, or other debris which may compromise the seal integrity.

- **4** Place a new O-ring into the channel in the back cover as shown below. Use the following technique:
  - Pre-stretch the O-ring by gently flexing it in several directions.
  - Place a portion of the O-ring in the channel and hold it with your thumb or finger as shown below.

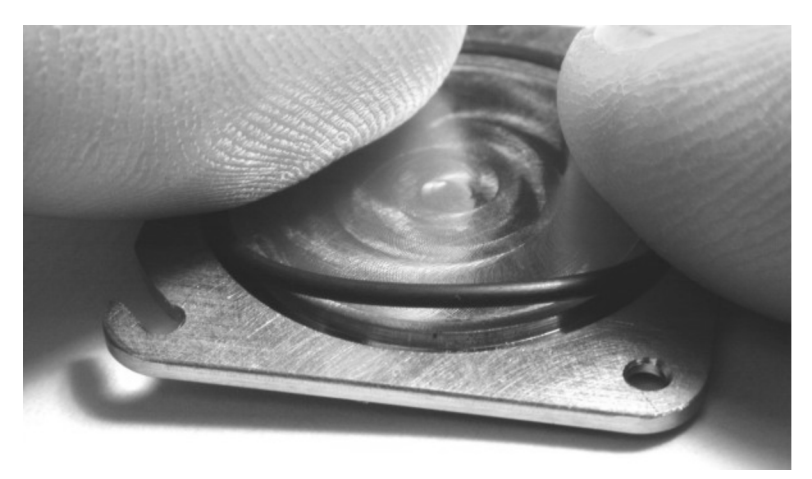

- Use a finger on the other hand to guide the O-ring into the channel.
- Be sure that the O-ring is properly seated in the channel, and is not twisted or deformed.

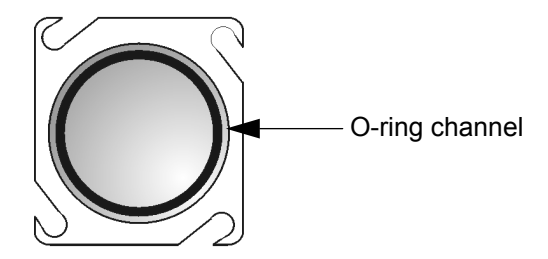

6 Place a new battery into the Actical case with the positive (+) side up, as shown below.

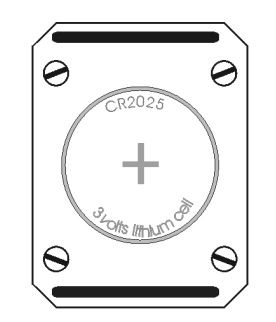

- 7 Replace the back cover on Actical and replace the screws. If the screws have not been removed completely, rotate the back cover counterclockwise until the slots in the back are firmly seated around the screws, and the back is square with the case.
- 8 Tighten all four screws in an "X" pattern until all screws are snug (see the illustration below). Take care not to over-tighten to the extent of stripping the threads or twisting off the heads.

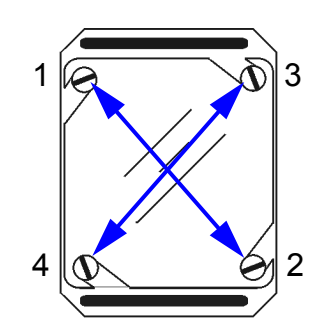

**CAUTION!** DO NOT over-tighten the screws. They can be stripped easily.

## **Testing Actical**

NOTE: If this Actical device contains data that need to be retrieved or saved, use **Reader > Read**, or **Reader > Recover Data** to download data before testing. For more information, see Recover Data on page 2-13.

Test the Actical battery replacement using the Actical test procedure which follows.

- 1 Select **Test Actical** from the Reader menu.
- 2 Place Actical on the ActiReader so that the green LED lights up. Click **OK**. The reader and device will attempt to communicate. If successful, then the Actical device will be tested and a confirmation notice will appear. If not, it is likely that the battery was improperly installed. Re-install the battery and try again.
- 3 When the test has been successfully completed, select **Write** from the Reader menu.
- 4 Click the **Battery Fitted Date** in the Actical Setup as shown below.

| Entering Battery               | Fitted Date         |                               |               |            |
|--------------------------------|---------------------|-------------------------------|---------------|------------|
| -Actical Setup                 |                     |                               |               |            |
| Identity                       |                     | Gender Age                    | e 🗌 🗆 Rec     | ord Steps? |
| Start Date                     | < >                 | -Height and Weight-<br>0.0 cm | 0.0 kg        | Send       |
| Start Time                     | • •                 | 0.0 inches                    | 0.0 pounds    | Abort      |
| Epoch Length                   | Battery Fitted      | Date 🖉                        | Serial Number |            |
| RecordingTime<br>(approximate) | Battery<br>(approvi | Life<br>mate)                 | Memory        |            |
|                                |                     |                               |               |            |

Click here to enter the battery fitted date

- 5 You may now write a new Setup to Actical. See Setting Up Actical on page 4-1. Be sure to click **Send** to update the Battery Fitted Date.
- 6 Re-install the wrist band on the device.

APPENDIX

# B

## **S**PECIFICATIONS

## **Actical Device Physical Attributes**

| Parameter               | Value                        | Condition/Note     |
|-------------------------|------------------------------|--------------------|
| Size                    | 29 mm x 37 mm x 11 mm        | without band       |
| Weight                  | 16 grams                     | without band       |
| weight                  | 22 grams                     | with standard band |
| Case Material           | Polyurethane/Polyester alloy |                    |
| Frame and Battery Cover | Titanium                     |                    |
| Standard Wrist Band     | Nylon with buckle            |                    |
| Battery type            | CR2025 lithium coin cell     | User replaceable   |

## **Actical Device Environmental Attributes**

| Parameter                     | Value        | Condition/Note               |
|-------------------------------|--------------|------------------------------|
| Moisture protection           | Waterproof   | IEC60529 IPX7                |
| Storage temperature           | -20 to 60 °C | 15% to 95% relative humidity |
| Transportation<br>temperature | -20 to 60 °C | 15% to 95% relative humidity |
| Operating temperature range   | 5 to 40 °C   | 15% to 95% relative humidity |

## IEC 60601-1 Classification

- Internally Powered
- Continuous Operation
- Type BF Applied Part
- IPX7 Protection Against Water Ingress (Actical device)
- Not suitable for use in the presence of a flammable anesthetic mixture with air or with oxygen or nitrous oxide.

### **ActiReader Physical Attributes**

| Parameter     | Value                  | Condition/Note   |
|---------------|------------------------|------------------|
| Size          | 114 mm x 72 mm x 34 mm | Outer dimensions |
| Weight        | 158 grams              |                  |
| Case material | ABS plastic            |                  |
| Indicators    | Red & Green LEDs       |                  |

## ActiReader Environmental Attributes

| Parameter                   | Value               | Condition/Note               |
|-----------------------------|---------------------|------------------------------|
| Moisture protection         | Not water resistant |                              |
| Storage temperature         | -20 to 60 °C        | 15% to 95% relative humidity |
| Transportation temperature  | -20 to 60 °C        | 15% to 95% relative humidity |
| Operating temperature range | 5 to 40 °C          | 15% to 95% relative humidity |

## **Regulatory Standards**

Actical has been tested according to the following standards:

| Test Standard | Description                                                                                                    | Actical<br>Sensor | ActiReader |
|---------------|----------------------------------------------------------------------------------------------------|-------------------|------------|
| IEC60601-1    | Medical Electrical Equipment - Part 1:<br>General Requirements for Safety                                                                                       | х                 |            |
| IEC60601-1-2  | Medical Electrical Equipment - Part 1-2:<br>General Requirements for Safety -<br>Collateral Standard: Electromagnetic<br>Compatibility - Requirements and Tests | х                 | х          |
| IEC60950-1    | Information Technology Equipment -<br>Safety - Part 1: General Requirements                                                                                     |                   | х          |

## **Software Attributes**

| Parameter               | Value                                   | Condition/Note |
|-------------------------|-----------------------------------------|----------------|
| Communication rate      | 600 baud                                | Configuration  |
| Communication rate      | 4800 baud                               | Data retrieval |
| Hardware platform       | Personal computer (Pentium II or later) |                |
| Compatibility           | Windows® 98, ME, NT 4, 2000, XP         |                |
| Display resolution      | 800 x 600 or better                     |                |
| Communication interface | 9-pin or 25-pin RS-232 serial ports     |                |
| Communication cable     | Straight-through serial cable           |                |

Hereby,

Mini Mitter Company, Inc. A Respironics, Inc. Company 20300 Empire Avenue, Building B-3 Bend, OR 97701

declares that this class 1 radio equipment is in compliance with the essential requirements and other relevant provisions of Directive 1999/5/EEC. It complies with the following harmonized standards for radio equipment: EN 300 220-3 V1.1.1 (2000-09), EN 301 489-1 V1.4.1 (2002-08), and EN 301 489-3 V1.4.1 (2002-08).

Am 2007- 23- April

Florian Bell Director of Engineering

Date

#### **A P P E N D I X**

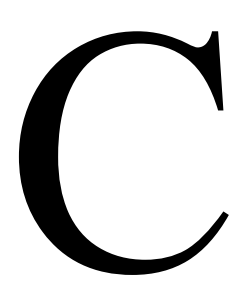

## **EMC** Requirements

# Guidance and Manufacturer's Declaration – Electromagnetic Emissions

This device is intended for use in the electromagnetic environment specified below. The user of this device should make sure it is used in such an environment.

| Emissions Test                                              | Compliance | Electromagnetic Environment - Guidance                                                                                                    |
|-------------------------------------------------------------|------------|----------------------------------------------------------------------------------------------------|
| RF emissions<br>CISPR 11                                    | Group 1    | This device uses RF energy only for its internal function. Therefore, its RF emissions are very low and are not likely to cause any interference in nearby electronic equipment. |
| RF emissions<br>CISPR 11                                    | Class B    | This device is suitable for use in all<br>establishments, including domestic<br>establishments and those directly connected                                                      |
| Harmonic emissions<br>IEC 61000-3-2                         | Class A    | to the public low-voltage power supply network.                                                                                                    |
| Voltage fluctuations/<br>Flicker emissions<br>IEC 61000-3-3 | Complies   |                                                                                                    |

# Guidance and Manufacturer's Declaration – Electromagnetic Immunity

This device is intended for use in the electromagnetic environment specified below. The user of this device should make sure it is used in such an environment.

| Immunity Test                                                                        | IEC 60601 Test<br>Level                    | Compliance<br>Level                | Electromagnetic Environment -<br>Guidance                                           |
|--------------------------------------------------------------------------------------|--------------------------------------------|------------------------------------|-------------------------------------------------------------------------------------|
| Electrostatic<br>Discharge                                                           | ±6kV contact                               | ±6 kV contact                      | Floors should be wood, concrete or ceramic tile. If floors are covered              |
| (ESD)                                                                                | ±8kV air                                   | ±8 kV air                          | with synthetic material, the relative humidity should be at least 30%.              |
| IEC 61000-4-2                                                                        |                                            |                                    |                                                                                     |
| Electrical fast<br>Transient/burst                                                   | ±2kV for power<br>supply lines<br>±1kV for | ±2kV for supply mains              | Mains power quality should be that<br>of a typical home or hospital<br>environment. |
| IEC 61000-4-4                                                                        | input/output lines                         | ±1kV for input/output lines        |                                                                                     |
| Surge                                                                                | ±1kV differential                          | ±1kV differential                  | Mains power quality should be that                                                  |
| IEC 61000-4-5                                                                        | mode                                       | mode                               | of a typical home or hospital environment.                                          |
|                                                                                      | ±2kV common                                | ±2kV common                        |                                                                                     |
|                                                                                      | mode                                       | mode                               |                                                                                     |
| Voltage dips,                                                                        | <5% U <sub>T</sub>                         | <5% U <sub>T</sub>                 | Mains power quality should be that                                                  |
| short                                                                                | (>95% dip in $U_{\rm T}$ )                 | (>95% dip in $U_{\rm T}$ )         | of a typical home or hospital                                                       |
| interruptions                                                                        | for 0.5 cycle                              | for 0.5 cycle                      | environment.                                                                        |
| variations on                                                                        | $(60\% \text{ dip in } U_{\rm T})$         | $(60\% \text{ dip in } U_{\rm T})$ |                                                                                     |
| power supply                                                                         | for 5 cycles                               | for 5 cycles                       |                                                                                     |
| input lines                                                                          | <b>70% U</b> <sub>T</sub> (30% dip         | <b>70% U</b> <sub>T</sub> (30% dip |                                                                                     |
|                                                                                      | in $U_{\rm T}$ ) for 25                    | in $U_{\rm T}$ ) for 25            |                                                                                     |
| 11                                                                                   | <b>&lt;5% U</b> τ (>95%                    | <b>&lt;5% U</b> τ (>95%            |                                                                                     |
|                                                                                      | dip                                        | dip in $U_{\rm T}$ ) for 5         |                                                                                     |
|                                                                                      | in $U_{\rm T}$ ) for 5 sec                 | sec                                |                                                                                     |
| <b>Note:</b> $U_T$ is the a.c. mains voltage prior to application of the test level. |                                            |                                    |                                                                                     |
|                                                                                      |                                            |                                    |                                                                                     |

# Guidance and Manufacturer's Declaration – Electromagnetic Immunity

This device is intended for use in the electromagnetic environment specified below. The user of this device should make sure it is used in such an environment.

| Immunity test                                                                                                    | IEC 60601                      | Compliance  | Electromagnetic Environment -                                                                                                    |
|----------------------------------------------------------------------------------------------------|--------------------------------|-------------|----------------------------------------------------------------------------------------------------|
|                                                                                                    | Test Level                     | Level (FDA) | Guidance                                                                                                    |
| Power frequency                                                                                                    | 3 A/m                          | 3 A/m       | Power frequency magnetic fields should be                                                                                                    |
| (50/60 Hz)                                                                                                    |                                |             | at levels characteristic of a typical location in                                                                                                    |
| magnetic neid                                                                                                    |                                |             | a typical nome of hospital environment.                                                                                                    |
| IEC 61000-4-8                                                                                                    |                                |             |                                                                                                    |
|                                                                                                    |                                |             | Portable and mobile RF communications<br>equipment should be used no closer to any<br>part of the device, including cables, than the<br>recommended separation distance<br>calculated from the equation applicable to<br>the frequency of the transmitter. |
|                                                                                                    | <b>A</b> 1/                    |             | Recommended Separation Distance                                                                                                    |
| IEC 61000-4-6                                                                                                    | 3 Vrms<br>150 kHz to 80<br>MHz | 3 Vrms      | $d = 1.2\sqrt{P}$                                                                                                    |
| Radiated RF                                                                                                    | 3 V/m                          |             | $d = 1.2\sqrt{P}$ 80 MHz to 800 MHz                                                                                                    |
| IEC 61000-4-3                                                                                                    | 80 MHz to 2.5<br>GHz           | 3 V/m       | $d = 2.3\sqrt{P}$ 800 MHz to 2.5 GHz                                                                                                    |
|                                                                                                    |                                |             | where $P$ is the maximum output power rating<br>of the transmitter in watts (W) according to<br>the transmitter manufacturer and $d$ is the<br>recommended separation distance in meters<br>(m).                                                           |
|                                                                                                    |                                |             | Field strengths from fixed RF transmitters,<br>as determined by an electromagnetic site<br>survey, <sup>a</sup> should be less than the compliance<br>level in each frequency range. <sup>b</sup>                                                          |
|                                                                                                    |                                |             | Interference may occur in the vicinity of equipment marked with the following symbol:                                                                                                    |
| Note 1: At 80 MHz and 800 MHz the higher frequency range applies.                                                   |                                |             |                                                                                                    |
| Note 2: These guidelines may not apply in all situations. Electromagnetic propagation is affected by absorption and |                                |             |                                                                                                    |

reflection from structures, objects and people
 a Field strengths from fixed transmitters, such as base stations for radio (cellular/cordless) telephones and land mobile radios, amateur radio, AM and FM radio broadcast and TV broadcast cannot be predicted theoretically with accuracy. To assess the electromagnetic environment due to fixed RF transmitters, an electromagnetic site survey should be considered. If the measured field strength in the location in which the device is used exceeds the applicable RF compliance level above, the device should be observed to verify normal operation. If abnormal performance is observed, additional measures may be necessary, such as re-orienting or relocating the device.
 b Over the frequency range 150 kHz to 80 MHz, the field strengths should be less than 3 V/m.
# Recommended Separation Distances between Portable and Mobile RF Communications Equipment and This Device

This device is intended for use in an electromagnetic environment in which radiated RF disturbances are controlled. The customer or the user of this device can help prevent electromagnetic interference by maintaining a minimum distance between portable and mobile RF communication equipment (transmitters) and this device as recommended below, according to the maximum output power of the communications equipment.

| Rated                                            | Separation Distance According to Frequency of Transmitter (m) |                                     |                                      |
|--------------------------------------------------|---------------------------------------------------------------|-------------------------------------|--------------------------------------|
| Maximum<br>Power Output<br>of Transmitter<br>(W) | <b>150 kHz to 80 MHz</b> $d = 1.2\sqrt{P}$                    | 80 MHz to 800 MHz $d = 1.2\sqrt{P}$ | 800 MHz to 2.5 GHz $d = 2.3\sqrt{P}$ |
| 0.01                                             | 0.12                                                          | 0.12                                | 0.23                                 |
| 0.1                                              | 0.38                                                          | 0.38                                | 0.73                                 |
| 1                                                | 1.2                                                           | 1.2                                 | 2.3                                  |
| 10                                               | 3.8                                                           | 3.8                                 | 7.3                                  |
| 100                                              | 12                                                            | 12                                  | 23                                   |

For transmitters rated at a maximum output power not listed above, the recommended separation distance d in meters (m) can be estimated using the equation applicable to the frequency of the transmitter, where P is the maximum output power rating of the transmitter in watts (W) according to the transmitter manufacturer.

Note 1: At 80 MHz and 800 MHz, the separation distance for the higher frequency range applies.

Note 2: These guidelines may not apply in all situations. Electromagnetic propagation is affected by absorption and reflection from structures, objects and people.

#### INDEX

# Index

#### A

Abbreviations · 1-3 Accelerometer orientation  $\cdot$  1-6 Actical Placement · 3-1, 6-12 Actical Placement: Hip mounting · 3-2 Actical:Bands · 1-8 ActiReader · 2-8, 2-11, 2-12, 4-2 Actiwatch Reader · 2-9 Activity Bar · 5-9 Activity Energy Expenditure (AEE) · 6-10 Activity: Axis · 5-2 Activity:Counts · 5-4 Actogram  $\cdot$  5-1, 6-23 Actogram: Average · 5-4 Actogram:Cursor · 5-4 Actogram: Display · 5-4 Actogram: Main Display · 5-1 Actogram:Menu Bar · 5-5 Actogram:Menu Bar:Graphs · 5-7 Actogram:Menu Bar:Markers · 5-11 Actogram:Sliding bars and buttons · 5-2 Advanced Analysis Properties · 6-23 Advanced Mode · 6-7, 6-23 Age Level · 6-11 Aligned (Green LED) · 2-9 All Selected Data · 5-10 Ankle Placement · 3-1 Average Activity Counts · 6-18 Average Energy Expenditure · 6-17 Averaged Data · 5-10 awc Files · 6-26

### B

Basic Display Menu Items · 6-19 Batch Processing · 6-29 Battery Fitted Date · A-6 Battery Replacement, Actical · A-1 Battery Replacement, ActReader · 2-10 Battery Replacement:Screw Torque Limit · A-5

#### С

Calculations Panel · 5-10 Calculations Panel: Average · 5-10 Calibration · 1-7 CD Installation · 2-4 COM port · 2-9 COM Port · 2-6 Communication Error · 2-12 Computer Requirements · 2-1 Copy Menu · 5-5, 5-8, 6-20 Corrupted Header · 2-14 csv Files · 6-26 Cursor · 5-3 Custom Interval:Deleting · 6-15 Custom Interval:Establishing · 6-13 Cutpoint Defaults · 6-25 Cutpoints · 6-24

#### D

Dark Average  $\cdot$  5-11 Data Loss  $\cdot$  2-11 Delimiters  $\cdot$  4-4 Display Center  $\cdot$  5-13 Display Menu  $\cdot$  5-6 Display Properties  $\cdot$  6-2 Downloading Data  $\cdot$  4-6, 5-10

#### E

Edit Menu  $\cdot$  6-20 Electromagnetic Environment  $\cdot$  C-1 EMC Requirements  $\cdot$  C-1 Energy Expenditure  $\cdot$  6-1, 6-17 Energy Expenditure Data  $\cdot$  6-23 Epoch Label  $\cdot$  6-5 Epoch Length  $\cdot$  4-5 Epoch-by-Epoch List  $\cdot$  6-7, 6-21 Event Marker List  $\cdot$  6-22 Exit  $\cdot$  5-5 Export Statistics  $\cdot$  6-27 Exporting Energy Expenditure Data  $\cdot$  6-27 External power source  $\cdot$  2-9 Extract Data  $\cdot$  2-15

# F

Failed Test  $\cdot$  2-13 File Formats  $\cdot$  6-26 File Menu  $\cdot$  4-7, 5-5, 5-8, 6-19 File Types  $\cdot$  6-26 Font Sizes  $\cdot$  2-2

# G

Graphs · 5-13 Graticule · 5-6 Green LED · 2-9, 4-2

# Η

 $\begin{array}{l} Help \cdot ii, B-4 \\ Hip \ Placement \cdot 3-1 \end{array}$ 

### Ι

Installing ActiReader · 2-6 Installing Software · 2-4

#### J

Join Files · 4-9

#### L

Length · 5-6 Light Average · 5-10 Light On · 5-2 Light/Dark Ratio · 5-11 Location · 6-12

#### М

Main window · 4-1 Marker Button · 1-6 Marker list · 6-9 Marker List · 6-22 Markers · 5-11, 5-13, 6-6 Memory Limitations · 4-11 Metabolic Equivalent (MET) · 6-10

# N

Not a Number (NaN) · 6-8

### 0

Option Menu · 5-6 O-ring · 1-4, A-1, A-3 O-ring:Stretching · A-4

### Р

PC Requirements  $\cdot$  2-1 Physical Activity Intensity  $\cdot$  6-24 Physical Activity Intensity Scores  $\cdot$  6-6 Port Selection  $\cdot$  2-7 Positioning Actical  $\cdot$  3-1, 6-12 Power (Red LED)  $\cdot$  2-9 Power selector switch  $\cdot$  2-9 Print Menu  $\cdot$  5-5 Print Report  $\cdot$  6-19

#### R

Recover Data  $\cdot$  2-14 Recovery Header  $\cdot$  2-14 Red LED  $\cdot$  2-9 Redraw  $\cdot$  5-3, 5-6 Regression Line:1R  $\cdot$  6-10 Regression Line:2R  $\cdot$  6-10 Removing Actical Software  $\cdot$  2-3 Report Print  $\cdot$  6-19 Restore Data  $\cdot$  2-15 Restore Factory Defaults  $\cdot$  6-9

# S

Sampling frequency · 1-6 Save file  $\cdot$  4-9 Scale  $\cdot$  5-2 Scatter Plots · 6-10 Sensor Orientation · 1-6 Set Scales for Best Viewing · 6-9 Setting Up Actical · 4-1 Standard Deviation  $\cdot$  5-10 Start date and Start time  $\cdot$  4-5 Starting Actical · 2-5, 4-1 Statistics  $\cdot$  5-8 Statistics Interval Bar · 6-18 Statistics Table · 6-16 Steps  $\cdot 4-5$ Sum of Activity Counts · 6-18 System Requirements · 2-1

# T

Technical Support · ii, B-4 Telemetric Communications Link · 1-7 Testing Actical Hardware · 2-11 Testing Actical Hardware:Actical Device · A-6 Testing Actical Hardware:Recover Data · 2-14 Testing ActiReader · 2-12 Ticks · 5-11 Time Bars  $\cdot$  5-6 Time Keeping  $\cdot$  1-7 Time Scale Minimum  $\cdot$  6-4 Toolbar, Left Side  $\cdot$  6-7 Toolbar, Right Side  $\cdot$  6-10

### U

Uninstalling Actical · 2-3 Using Actical · 4-1 Using ActiReader · 2-8

# V

View Epoch-by-Epoch List · 6-7 View Marker List · 6-8 View Menu · 6-22 View Statistics Table · 6-9

### W

Waist Placement · 3-1 Warnings · 1-4 Waterproof · 1-7 WEEE/RoHS · 1-3 Wizard, Batch Processing · 6-30 Wrist Placement · 3-1

# Z

Zero · 5-2 Zoom Function · 5-12 Zoom:Display Details · 5-13 Actical<sup>®</sup> Instruction Manual

RESPIRONICS

Mini Mitter Company, Inc. A Respironics, Inc. Company 20300 Empire Avenue, Building B-3 Bend, OR 97701 USA

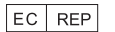

Respironics Deutschland Gewerbestrasse 17 82211 Herrsching 0123 Germany

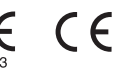

910-0021-04 Rev E JB 06/26/08 EN-INTL